### QSAR TOOLEOX

The OECD QSAR Toolbox for Grouping Chemicals into Categories

### OECD QSAR Toolbox v.3.4

Predicting skin sensitisation potential of a chemical using skin sensitization data extracted from ECHA CHEM database

#### **Outlook**

- Background
- The exercise
- Workflow
- Save prediction

#### Background

- Read-across can be used to estimate missing data from a single or limited number of chemicals using an analogue approach. It is especially appropriate for "qualitative" endpoints for which a limited number of results are possible (e.g. positive, negative, equivocal).
- In the analogue approach, endpoint information for a single or small number of tested chemicals is used to predict the same endpoint for an untested chemical that is considered to be "similar".
- Analogous sets of chemicals are often selected based on the hypothesis that the toxicological effects of each member of the category will show a common behaviour.
- In this test case ECHA Chem skin data are used in the readacross analysis

#### Side-Bar On Sensitization

- Allergic contact dermatitis that results from skin sensitization is a significant health concern.
- Skin sensitization is a toxicological endpoint that is complex and conceptually difficult.
- However, there is growing agreement that most organic chemicals must react covalently with skin proteins in order to behave as skin sensitizers.
- Therefore, mechanisms by which organic chemicals bind with proteins are relevant to grouping chemicals that may be skin sensitizing agents.

#### **Outlook**

- Background
- The exercise
- Workflow
- Save prediction

#### **The Exercise**

- In this exercise we will predict the skin sensitization potential for an untested compound, (bis(tert-butyldioxyisopropyl)benzene) [CAS # 25155-25-3], which will be the "target" chemical.
- This prediction will be accomplished by collecting a small set of test data for chemicals considered to be in the same category as the target molecule.
- The category will be defined by the structural alerts common to all the chemicals in the category.
- The additional data extracted from ECHA CHEM database will be used in order to expand the group of analogues
- The prediction itself will be made by "read-across".
- The obtained prediction will be saved in a file

#### **Outlook**

- Background
- The exercise
- Workflow
  - Input

#### **Chemical Input** Overview

- This module provides the user with several means of entering the chemical of interest or the target chemical.
- Since all subsequent functions are based on chemical structure, the goal here is to make sure the molecular structure assigned to the target chemical is the correct one.

### **Chemical Input** Ways of Entering a Chemical

#### **User Alternatives for Chemical ID:**

A.Single target chemical

- Chemical Name
- Chemical Abstract Services (CAS) number (#)
- SMILES (simplified molecular information line entry system) notation/InChi
- Drawing chemical structure
- Select from User List/Inventory/Databases
- Chemical IDs such as EC number, Einecs number

**B**.Group of chemicals

- User List/Inventory
- Specialized Databases

### **Chemical Input Screen** Input target chemical by CAS#

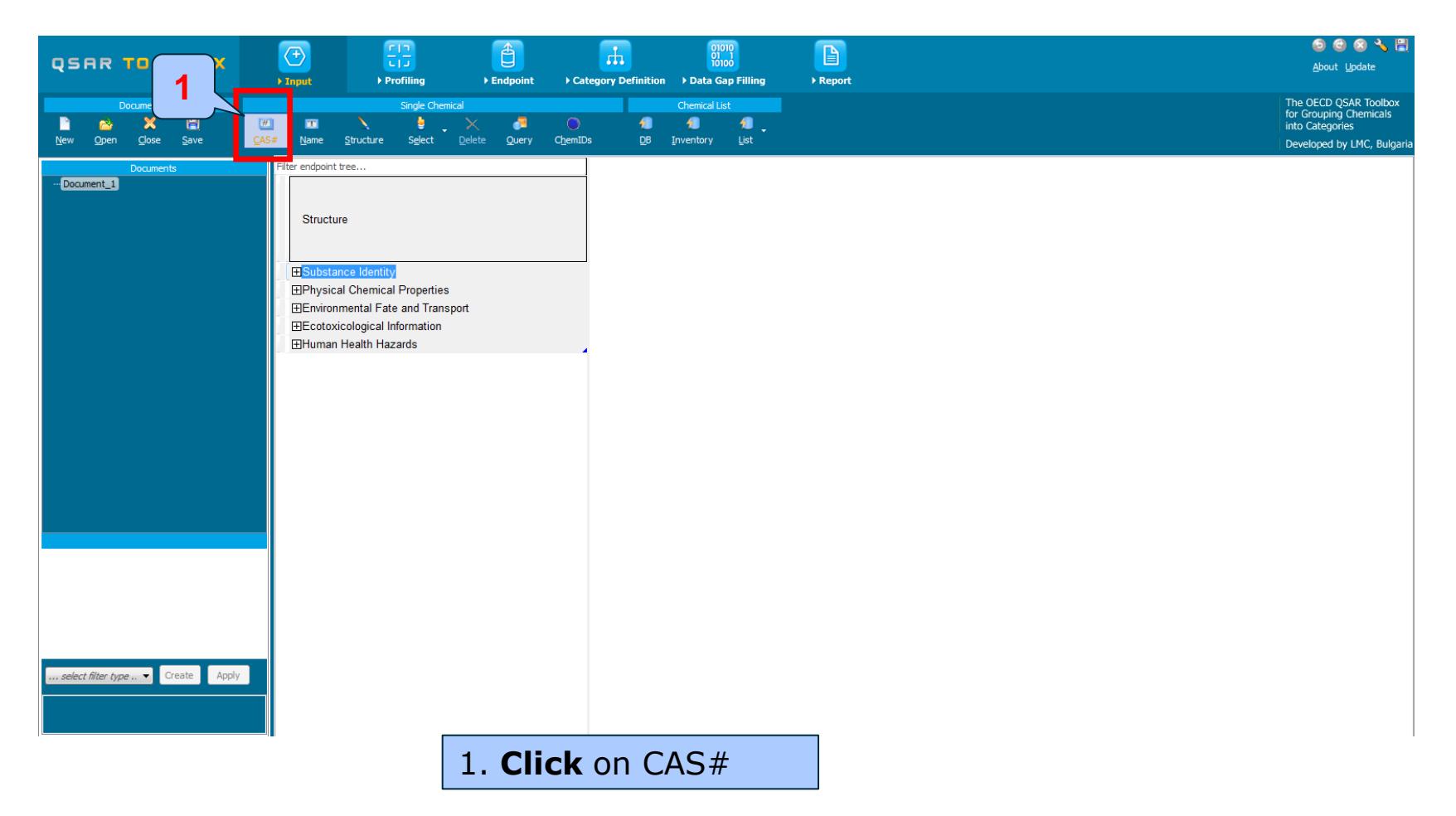

#### Chemical Input Screen Enter CAS# 25155-25-3

| Search by CAS #                                                                 |                               |
|---------------------------------------------------------------------------------|-------------------------------|
| 25155-25-3  automeric sets Search Select All All Invert Selection Selected 0 of | 2 OK X Cancel                 |
| Selected CAS Smiles Depiction                                                   | Names CAS/Name 2D/Name CAS/2D |
|                                                                                 |                               |

#### 1. Enter the CAS# In the field; 2. Click Search button; 3. Press OK

### **Chemical Input** Target chemical identity

The Toolbox now searches the databases to find out if the CAS# you entered is linked to a molecular structure stored in the Toolbox. It is displayed as a 2-demensional depiction.

| Search by CA                                                                                                    | S #            |                     |                                                                                                    |                                                                                                    |                                                                                                    |                                                                                                    |                                                                                                    |  |  |
|----------------------------------------------------------------------------------------------------|----------------|---------------------|----------------------------------------------------------------------------------------------------|----------------------------------------------------------------------------------------------------|----------------------------------------------------------------------------------------------------|----------------------------------------------------------------------------------------------------|----------------------------------------------------------------------------------------------------|--|--|
| 25155-25-3                                                                                                    | 3 🔻 🕅 Tau      | utomeric sets       | Search                                                                                                    |                                                                                                    |                                                                                                    | 🗸 ок                                                                                                    | X Cancel                                                                                                    |  |  |
| Select Al                                                                                                    | Clear All Inve | ert Selection Selec | ted 2 of 2                                                                                                    |                                                                                                    |                                                                                                    |                                                                                                    | $\frown$                                                                                                    |  |  |
| Selected                                                                                                    | CAS            | Smiles              | Depiction                                                                                                    | Names                                                                                                    | CAS/Name                                                                                                    | 2D/Name                                                                                                    | CAS/2D                                                                                                    |  |  |
| 1.<br>Yes                                                                                                    | 25155-25-3     | cc(c)(c)ooc(c       | $\substack{\mu_{i} \in \bigvee_{i=1}^{2^{N_{i}} \leq \nu_{i}} \\ \mu_{i} \in \bigvee_{i=1}^{2^{N_{i}} \leq \nu_{i}} \\ \mu_{i} \in \bigvee_{i=1}^{2^{N_{i}} \leq \nu_{i}} \\ \mu_{i} \in \bigvee_{i=1}^{2^{N_{i}} \leq \nu_{i}} }$                                                                                                    | 1: bis(tert-b<br>2: peroxide,<br>3: [1,3(or 1,<br>4: 1,4-bis[2-<br>5: peroxide,<br>6: 1,4-bis[3]<br>7: reaction r | 1:: Moderate Quali<br>1:: Bacterial mu<br>2:: Genotoxicity<br>3:: METI Japan<br>4:: US HPV Cha<br>5:: USER DEFIN<br>2:: High Quality<br>1:: Canada DSI | 1:: Low Quality<br>1:: USER DEFINED<br>2:: Genotoxicity O<br>3:: Bacterial mutz<br>2:: High Quality<br>A 1:: TSCA<br>2:: Canada DSL<br>3:: DSSTOX | : High Quality<br>D 1:: Bacterial<br>D 2:: Canada I<br>3:: DSSTOX<br>D 4:: ECHA CH<br>D 5:: ECHA PF<br>6:: EINEC<br>7:: Contoxi |  |  |
| 2.<br>Yes                                                                                                    | 25155-25-3     | cc(c)(c)oocco       | an fill of the second second s | 1: bis(tert-b                                                                                                    | 1:: Moderate Quali<br>1:: Bacterial mu<br>2:: Genotoxicity<br>3:: METI Japan<br>4:: US HPV Cha<br>5:: USER DEFIN                                       | 1:: Low Quality<br>1:: US HPV Challe<br>2:: METI Japan                                                                                            | : Low Quality, Confl<br>1:: METI Jap<br>2:: US HPV (                                                                            |  |  |
| •                                                                                                    |                |                     |                                                                                                    |                                                                                                    |                                                                                                    |                                                                                                    | •                                                                                                    |  |  |
| In case a structure has several CAS numbers or a structure could be related<br>more than one substance, more than one chemical identity could be retrieved<br>this case the user can decide which substance is to be retained for the subseq |                |                     |                                                                                                    |                                                                                                    |                                                                                                    |                                                                                                    |                                                                                                    |  |  |

workflow.

#### **Chemical Input** Target chemical identity

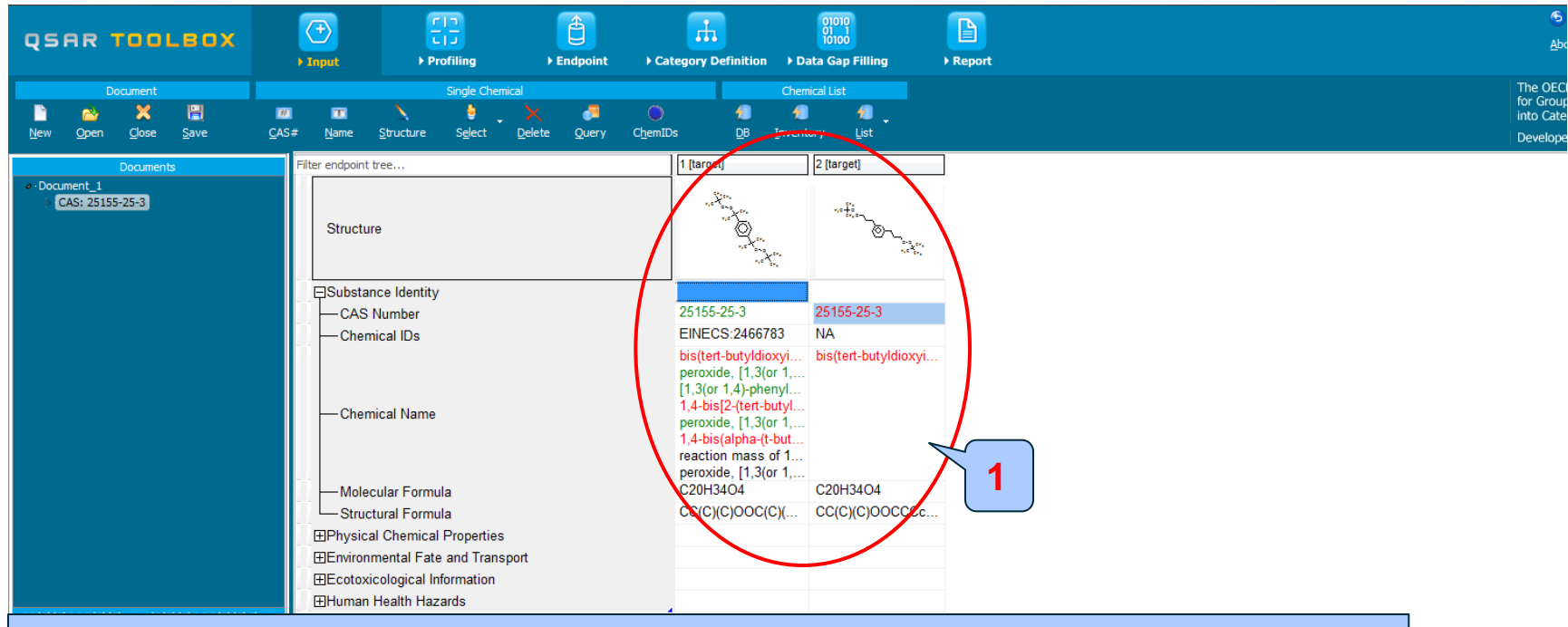

 Double click "Substance Identity"; this displays the chemical identification information.
 Note that existing names of the target chemical are in different colours (see next screen shot).

#### **Chemical Input** Target chemical identity

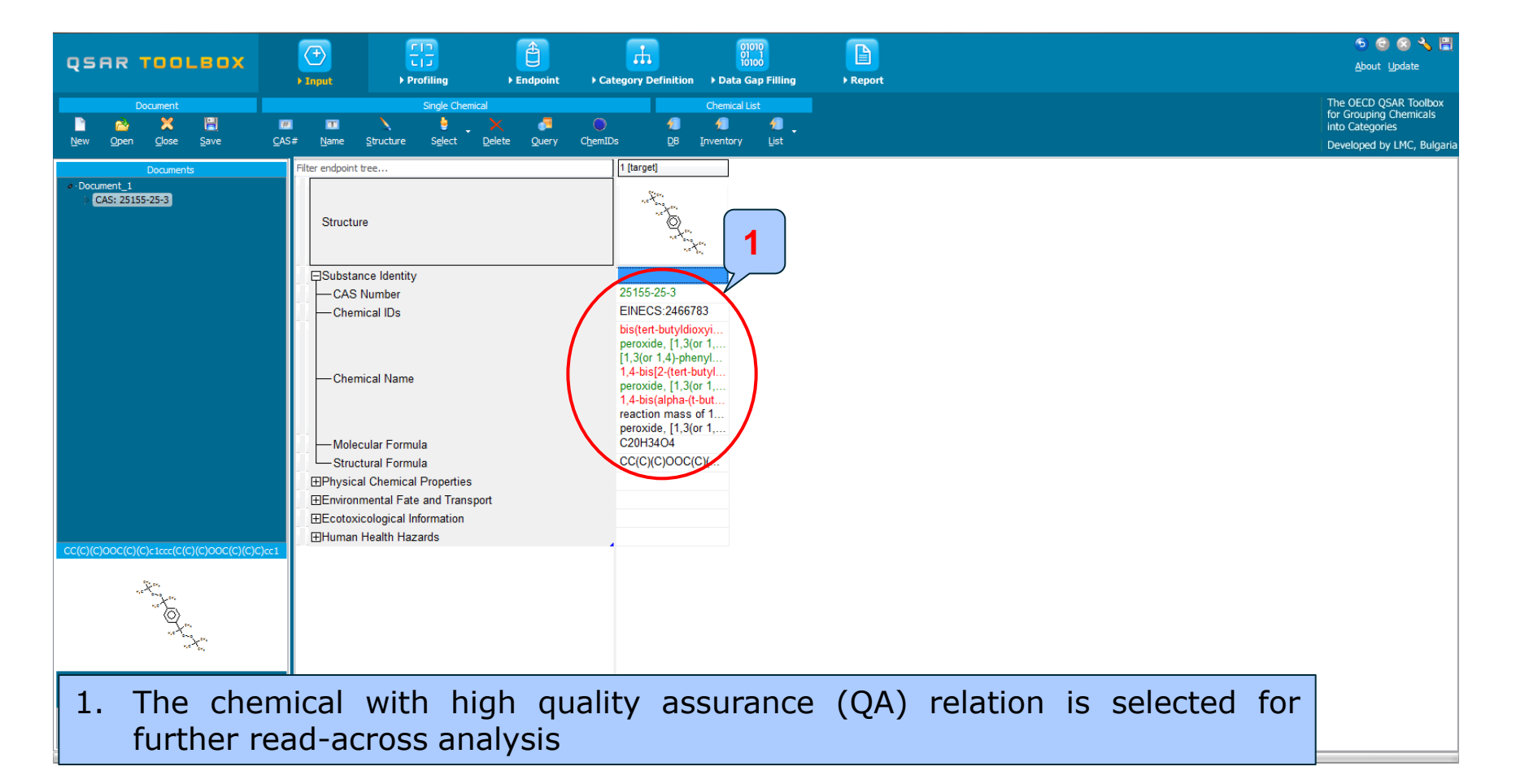

#### **Chemical Input** Chemical identity

The colour code indicates the reliability of the chemical identifier:

- **Green**: There is a high consistency between the identifier and the structure. This colour is applied if the identifier is the same in several quality assured databases.
- Yellow: There is only a moderate reliability between the identifier and the structure. The colour is applied if the identifier is the same in several databases for which the quality assurance could not be established.
- **Red**: There is a poor reliability between the identifier and the structure. The colour is applied if the identifier is allocated to different structures in different databases.

#### **Outlook**

- Background
- The exercise
- Workflow
  - Chemical Input
  - Profiling

#### **Profiling** Overview

- "Profiling" refers to the electronic process of retrieving relevant information on the target compound, other than environmental fate, ecotoxicity and toxicity data, which are stored in the Toolbox database.
- Available information includes likely mechanism(s) of action, as well as observed or simulated metabolites.

#### **Profiling** Side-Bar to Profiling

#### Summary information of the different profilers are provided in the "About"

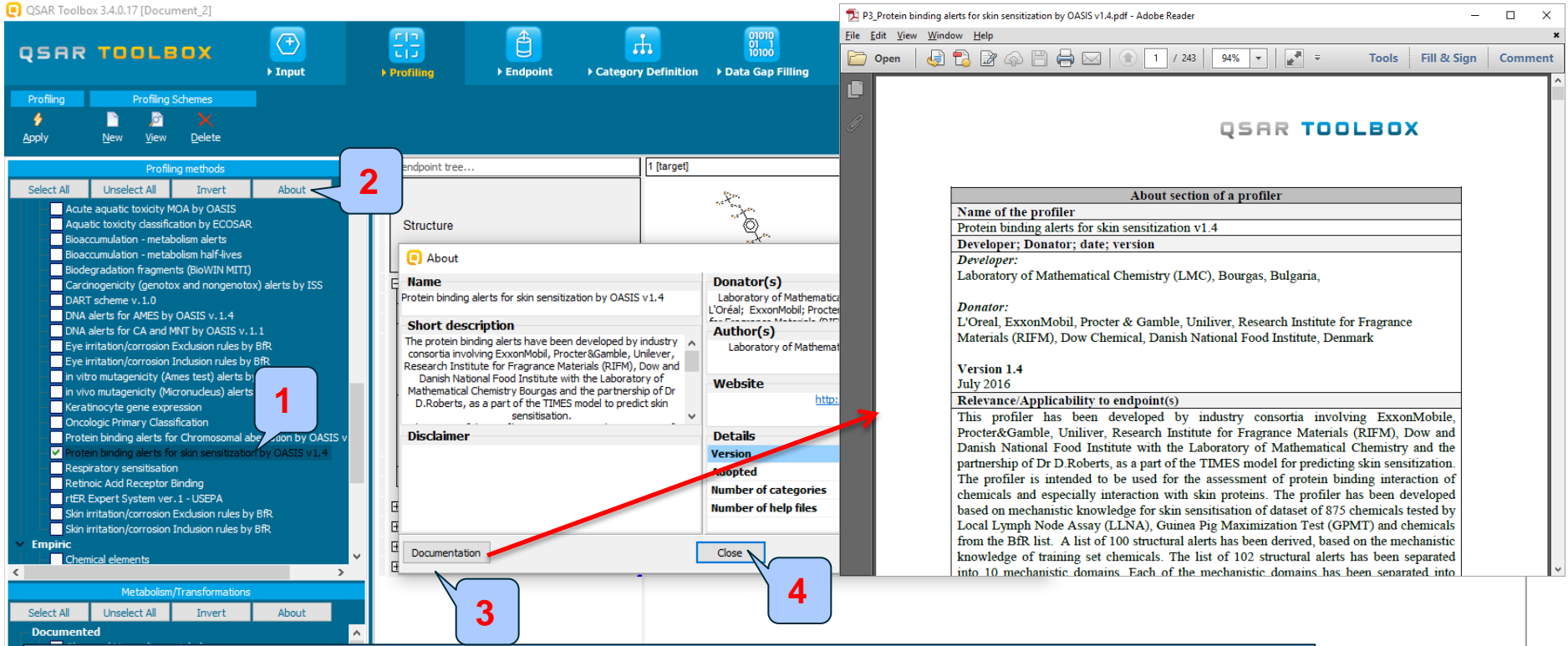

- **1. Select** the name of the profiler, perform right click on it and then
- 2. Select About
- 3. Detailed documentation is available within **"Documentation"** button
- 4. Close before proceeding

The OECD QSAR Toolbox for Grouping Chemicals into Categories

#### **Profiling** Overview

- Short description of the profilers is available within the About
- Details of the boundaries coded the rules of the categories along with textual description for each category is available within "View" functionality (shown on the next slide)

#### **Profiling** Side-Bar to Profiling

QSAR Toolbox 3.4.0.17 [Document\_2]

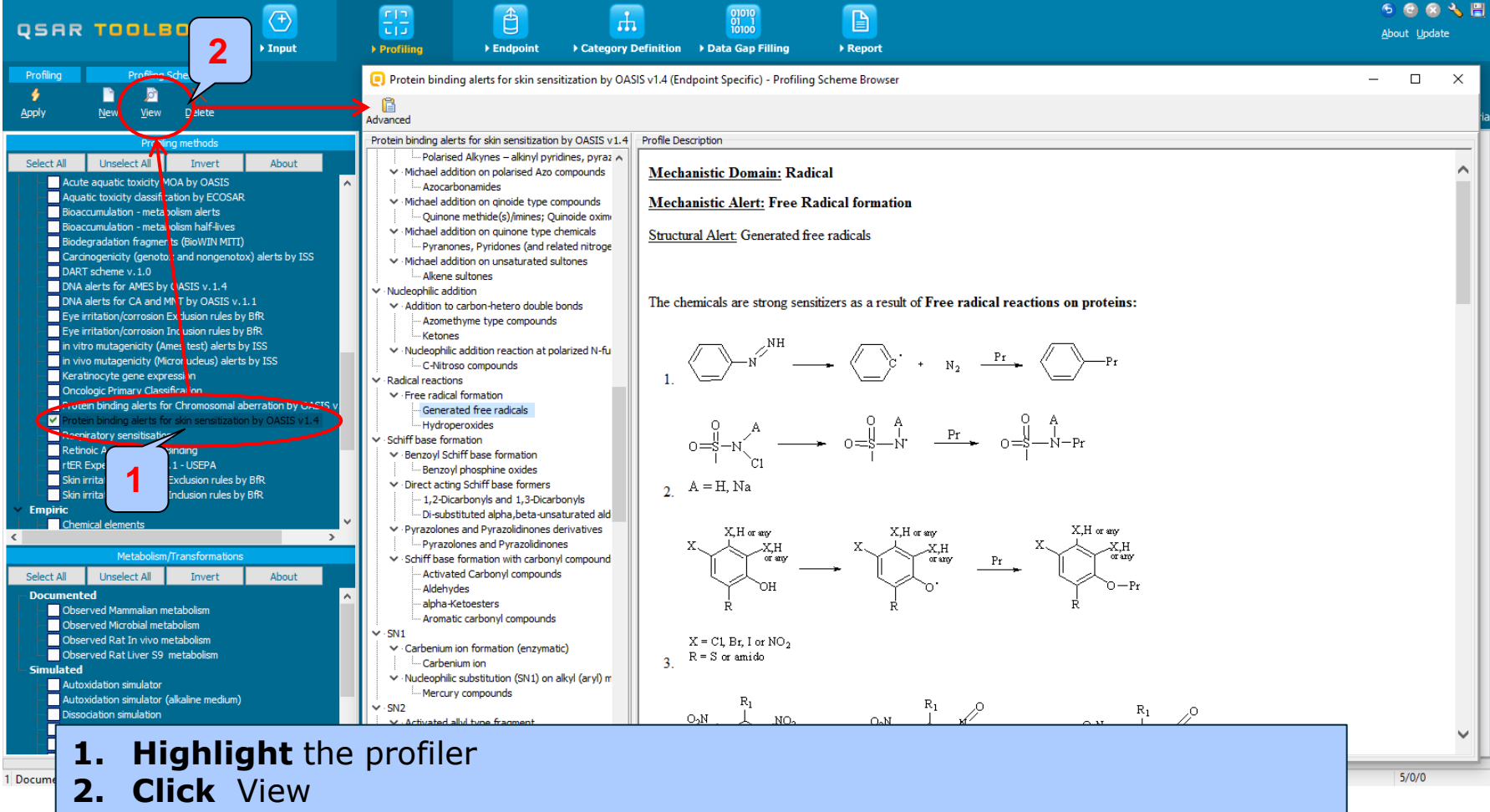

đ

- The outcome of the profiling determines the most appropriate way to search for analogues (detailed information in Manual for getting started (Chapter 4). <u>http://www.oecd.org/dataoecd/58/56/46210452.pdf</u>
- Table 4 1 in chapter 4 (Manual for getting started) lists a selection of profilers and their relevance for different endpoints of regulatory relevance.
- For example the following mechanistic/endpoint specific profiling schemes are relevant to the Skin sensitization endpoint:
  - Protein binding by OASIS v.1.4 mechanistic grouping
  - Protein binding by OECD mechanistic grouping
  - Protein Binding Potency mechanistic grouping
  - Protein binding alerts for skin sensitization by OASIS v1.4 endpoint specific

| olbox 3.4.0.17 [Document_2]                                                                                                    |                                    | – 0 ×                                           |
|----------------------------------------------------------------------------------------------------|------------------------------------|-------------------------------------------------|
| 2                                                                                                    |                                    | 5 8 🗞 🗒                                         |
| F I D D L E D X Finput                                                                                                    |                                    | <u>A</u> bout <u>U</u> pdate                    |
| Profiling Schemes                                                                                                    |                                    | The OECD QSAR Toolbox<br>for Grouping Chemicals |
| 👲 🗋 🖻 🗙                                                                                                    |                                    | into Categories                                 |
| Apply New View Delete                                                                                                    |                                    | Developed by LMC, Bulgaria                      |
| <b>Drafiling</b> thoda                                                                                                    | Filter endmint tree 11 flargeft    |                                                 |
|                                                                                                    |                                    |                                                 |
| Seect All Onselect All Invent About                                                                                                    |                                    |                                                 |
| A Predenced                                                                                                    | Structure                          |                                                 |
| V Inventory Affiliation                                                                                                    |                                    |                                                 |
| ✓ OECD HPV Chemical Categories                                                                                                    |                                    |                                                 |
| Substance Type                                                                                                    |                                    |                                                 |
| General Mechanistic                                                                                                    |                                    |                                                 |
| ✓ Biodeg BioHC half-life (Biowin)                                                                                                    |                                    |                                                 |
| Biodeg primary (Biowin 4)                                                                                                    | Environmental Fate and Transport   |                                                 |
| Biodeg probability (Biowin 1)                                                                                                    | He-cotoxicological information     |                                                 |
| <ul> <li>Biodeg probability (blowin 2)</li> <li>Biodeg probability (Biowin 5)</li> </ul>                                                                                                    | Human Health Hazards               |                                                 |
| ✓ Biodeg probability (Biowin 6)                                                                                                    |                                    |                                                 |
| 🗹 Biodeg probability (Biowin 7)                                                                                                    |                                    |                                                 |
| Biodeg ultimate (Biowin 3)                                                                                                    |                                    |                                                 |
| V DNA binding by OASIS V. 1.4                                                                                                    |                                    |                                                 |
| V DPRA Cysteine peptide depletion                                                                                                    |                                    |                                                 |
| DPRA Lysine peptide depletion                                                                                                    |                                    |                                                 |
| Estrogen Receptor Binding                                                                                                    |                                    |                                                 |
| Hydrolysis half-life (Ka, pH /)(Hydrowin)                                                                                                    |                                    |                                                 |
| V Hydrolysis half-life (Kb, pH 7)(Hydrowin)                                                                                                    |                                    |                                                 |
| Hydrolysis half-life (Kb, pH 8)(Hydrowin)                                                                                                    |                                    |                                                 |
| Hydrolysis half-life (pH 6.5-7.4)                                                                                                    |                                    |                                                 |
| Ionization at pH = 1 Ionization at pH = 4                                                                                                    |                                    |                                                 |
| ✓ Ionization at pH = 7.4                                                                                                    |                                    |                                                 |
| Ionization at pH = 9                                                                                                    |                                    |                                                 |
| Protein binding by OASIS v1.4                                                                                                    |                                    |                                                 |
| Protein binding by OECD                                                                                                    |                                    |                                                 |
| ✓ Cuperfragments                                                                                                    |                                    |                                                 |
| ✓ To ic hazard dassification by Cramer (extension)                                                                                                    | <b>1.</b> Check all the profilers. |                                                 |
| <                                                                                                    |                                    |                                                 |
| Metabolicing transformations                                                                                                    | 2. CIICK Apply                     |                                                 |
| Select All Unselect All Invert About                                                                                                    |                                    |                                                 |
| The summer has a second second s |                                    |                                                 |

- The actual profiling will take up to several seconds depending on the number and type of profilers selected.
- The results of profiling automatically appear as a dropdown box under the target chemical (see next screen shot).
- Please note the profiling result based on US-EPA profiler
- This result will be used to search for suitable analogues in the next steps of the exercise.

| USAR Toolbox 3.4.0.17 [Document_2]                |   |                      |                        |                           |                                                                                                    |                                    |                     |                                                                                         |                                 | - 0 ^                                |
|---------------------------------------------------|---|----------------------|------------------------|---------------------------|----------------------------------------------------------------------------------------------------|------------------------------------|---------------------|-----------------------------------------------------------------------------------------|---------------------------------|--------------------------------------|
|                                                   |   | <b>CI</b> 3          |                        |                           | US-EPA New Chemical Categories                                                                                                    |                                    |                     |                                                                                         |                                 | - 🗆 X                                |
|                                                   |   |                      |                        | <b></b>                   |                                                                                                    |                                    | Peroxides           |                                                                                         |                                 |                                      |
|                                                   |   | Duofiling            | ) Endnoint             | Category Definition       | Taroet                                                                                                    | Boundaries Training and Onlines    |                     |                                                                                         |                                 |                                      |
| P Input                                           |   | Profiling            | v Enupoint             | P Category Demittion      | 00#                                                                                                    | boundanes maning set Options       |                     |                                                                                         |                                 |                                      |
| Profiling Profiling Schemes                       |   |                      |                        |                           | 100 miles                                                                                                    |                                    | <b>See</b>          | See See See See See See See See See See                                                 | see                             | <u>()</u>                            |
| 4 B B X                                           |   |                      |                        |                           |                                                                                                    |                                    |                     | 08                                                                                      |                                 |                                      |
| Annly New View Delete                             |   |                      |                        |                           | Q.m                                                                                                    |                                    |                     | <b>F</b>                                                                                |                                 |                                      |
|                                                   |   |                      |                        |                           | No. Comp. Comp.                                                                                                    |                                    |                     |                                                                                         |                                 |                                      |
| Profiling methods                                 |   | Filter endpoint tree | 2                      | 1 [target]                |                                                                                                    | Boundary Options Metabolism        |                     |                                                                                         |                                 |                                      |
| Select All Unselect All Invert About              | t |                      |                        |                           |                                                                                                    | C{sp3}OOC{sp3}                     |                     |                                                                                         |                                 | E-64                                 |
| ✓ Predefined                                      |   |                      |                        | the second                | and the second second sec |                                    |                     |                                                                                         |                                 | Loc                                  |
| Database Affiliation                              |   | Structure            |                        | 4.4 <sup>4</sup>          |                                                                                                    |                                    |                     |                                                                                         |                                 |                                      |
| V Inventory Affiliation                           |   | Olluciale            |                        |                           |                                                                                                    |                                    |                     |                                                                                         |                                 |                                      |
| OECD HPV Chemical Categories                      |   |                      |                        |                           | 10 No.                                                                                                    |                                    |                     |                                                                                         |                                 |                                      |
| Substance Type                                    |   |                      |                        |                           | Target                                                                                                    |                                    |                     | Ctern                                                                                   |                                 |                                      |
| US-EPA New Chemical Categories                    |   | ⊞Substance           | dentity                |                           |                                                                                                    |                                    |                     | 0-0                                                                                     |                                 |                                      |
| <ul> <li>General Mechanistic</li> </ul>           |   | ⊞Physical C          | hemical Properties     |                           |                                                                                                    |                                    |                     | ,c~~                                                                                    |                                 |                                      |
| Biodeg BioHC half-life (Biowin)                   |   | #Environme           | ntal Fate and Transp   | ort                       |                                                                                                    |                                    |                     |                                                                                         |                                 |                                      |
| Biodeg primary (Biowin 4)                         |   |                      | agical Information     | on                        |                                                                                                    |                                    |                     |                                                                                         |                                 |                                      |
| Biodeg probability (Biowin 1)                     |   | ECOTOXICO            | ogical information     |                           |                                                                                                    |                                    |                     |                                                                                         |                                 |                                      |
| Biodeg probability (Biowin 2)                     |   | ⊞Human He            | alth Hazards           |                           |                                                                                                    | 1                                  |                     |                                                                                         |                                 |                                      |
| Biodeg probability (blowin 5)                     |   | Profile              |                        |                           |                                                                                                    | Profile Description                |                     | Profile Comments                                                                        | nical categories have been code | d Bellow are listed these ones that  |
| Biodeg probability (Biowin 7)                     |   | - Predefin           | ed                     |                           |                                                                                                    | Category: Acid Chlorides En        | vironmental ^       | currently are not:                                                                      | habaria Dura                    | a. Below are instea areae ones and e |
| Biodeg ultimate (Biowin 3)                        |   |                      |                        | Bacterial                 | п                                                                                                    | Toxicity                           |                     | - Category: Actu Dyes and Ant                                                           | noteric Dyes                    |                                      |
| V DNA binding by OASIS v. 1.4                     |   | Databa               | ase Affiliation        | ECHA CH                   | -10                                                                                                    |                                    |                     | <ul> <li>Category: Polyanionic Polyme</li> <li>Category: Polycationic Polyme</li> </ul> | rs (& Monomers)<br>ers          |                                      |
| DNA binding by OECD                               |   |                      |                        | Genotoxi                  | ci 🖉                                                                                                    | chlorides (R-C[=O]Cl) and suff     | ochlorides (R-S     | - Category: Respirable, Poorly                                                          | soluble Particulates            |                                      |
| DPRA Cysteine peptide depletion                   |   |                      |                        | Canada E                  |                                                                                                    | [=O]Cl) where R may be either      | aliphatic or        |                                                                                         |                                 |                                      |
| DPRA Lysine peptide depletion                     |   |                      |                        | DSSTOX                    |                                                                                                    | aromatic. Toxicity is limited by t | the fact that this  |                                                                                         |                                 |                                      |
| 🗹 Estrogen Receptor Binding                       |   |                      |                        | ECHA PR                   | र                                                                                                    | class of compounds hydrolyzes      | and also, probably, |                                                                                         |                                 |                                      |
| Hydrolysis half-life (Ka, pH 7)(Hydrowin)         |   | Invento              | ory Affiliation        | EINECS                    |                                                                                                    | If the octanor water partition coe | Ellicient (Kow) is  |                                                                                         |                                 |                                      |
| Hydrolysis half-life (Ka, pH 8)(Hydrowin)         |   |                      |                        | PVC OF                    | 6                                                                                                    |                                    |                     |                                                                                         |                                 |                                      |
| Hydrolysis half-life (Kb, pH /)(Hydrowin)         |   |                      |                        |                           |                                                                                                    |                                    |                     |                                                                                         |                                 |                                      |
| W Hydrolysis half-life (nH 6, 5-7, 4)             |   |                      |                        |                           |                                                                                                    |                                    |                     |                                                                                         |                                 |                                      |
| V Invitation at pH = 1                            |   |                      |                        |                           | arovidos                                                                                                    |                                    |                     |                                                                                         |                                 |                                      |
| V Ionization at pH = 4                            |   |                      |                        | egones Dialkyr pe         | eloxides                                                                                                    |                                    |                     |                                                                                         |                                 |                                      |
| ✓ Ionization at pH = 7.4                          |   | -Subst               | ance Type              | Discrete                  | chemical                                                                                                    |                                    |                     |                                                                                         |                                 |                                      |
| ✓ Ionization at pH = 9                            |   | US-EF                | PA New Chemical Ca     | tegories Peroxide         | 5                                                                                                    |                                    |                     |                                                                                         |                                 |                                      |
| Protein binding by OASIS v1.4                     |   | General              | Mechanistic            |                           |                                                                                                    |                                    |                     |                                                                                         |                                 |                                      |
| Protein binding by OECD                           |   | Bioder               | a BioHC half-life (Bio | win) Not calcu            | lated                                                                                                    |                                    |                     |                                                                                         |                                 |                                      |
| Protein binding potency                           |   | Diodeg               | g biorio nai-ine (bio  | weeke                     | months                                                                                                    |                                    |                     |                                                                                         |                                 |                                      |
| Superfragments                                    |   | Biodeg               | g primary (Blowin 4)   | weeks - I                 | T.D. L                                                                                                    |                                    |                     |                                                                                         |                                 |                                      |
| Toxic hazard classification by Cramer (extension) | ~ | - Biodeg             | g probability (Biowin  | 1) Does NO                | i Biodegr                                                                                                    |                                    |                     |                                                                                         |                                 |                                      |
|                                                   | > | Biodeg               | g probability (Biowin  | <ol><li>Does NO</li></ol> | T Biodegr                                                                                                    |                                    |                     |                                                                                         |                                 |                                      |
| Metabolism/Transformations                        |   | -Biodeo              | g probability (Biowin  | 5) Does NO                | T Biodegr                                                                                                    |                                    |                     |                                                                                         |                                 |                                      |
| Select All Lipselect All Towart About             | + | Biodeo               | o probability (Biowin  | 6) Does NO                | T Biodegr                                                                                                    |                                    |                     |                                                                                         |                                 |                                      |
| ADOUT                                             | · | Diada                |                        | Z) Doos NO                | T Biodogr                                                                                                    |                                    |                     |                                                                                         |                                 | ~                                    |

#### **1. Right** click over the profiling result to review it.

The OECD QSAR Toolbox for Grouping Chemicals into Categories

#### **Outlook**

- Background
- The exercise
- Workflow
  - Chemical Input
  - Profiling
  - Endpoint

#### **Endpoint** Overview

- "Endpoint" refers to the electronic process of retrieving the environmental fate, ecotoxicity and toxicity data that are stored in the Toolbox.
- Data gathering can be executed in a global fashion (i.e., collecting all data for all endpoints) or on a more narrowly defined basis (e.g., collecting data for a single or limited number of endpoints).

#### **Endpoint** Gather data

| QSAR Toolbox 3.4.0.17 [Document_2]                                 |                                                                                | – 0 X                                                              |
|--------------------------------------------------------------------|--------------------------------------------------------------------------------|--------------------------------------------------------------------|
|                                                                    | Profiling     Endpoint     Category Definition     Data Gap Filling     Report | ල 🕝 🐼 🔧 L<br><u>A</u> bout Update                                  |
| ort Export                                                         | Delete Tautomerize                                                             | The OECD QSAR Toolbox<br>for Grouping Chemicals<br>into Categories |
| Gather Import IDC                                                  | us Latabase Enventory Database                                                 | Developed by LMC, Bulg                                             |
|                                                                    | Filter endpoint tree [1 [target]                                               |                                                                    |
| Select All Upgelect All Toyer                                      |                                                                                |                                                                    |
|                                                                    |                                                                                |                                                                    |
| Human Health Hazards     Acute Oral Texisity database (ChemIDDlue) | Structure **                                                                   |                                                                    |
| Bacterial mutagenicity ISSSTY                                      | Succure X.                                                                     |                                                                    |
| Carcinogenic Potency Database (CPDB)                               |                                                                                |                                                                    |
| Carcinogenicity&mutagenicity ISSCAN                                |                                                                                |                                                                    |
| Cell Transformation Assay ISSCTA                                   | Substance Identity                                                             |                                                                    |
| Dendritic cells COLIPA                                             | CAS Number 25155-25-3                                                          |                                                                    |
| Developmental & Reproductive Toxicity (DART)                       | Chemicanos EINECS:2466783                                                      |                                                                    |
| ECHA CHEM                                                          | bis(tert-buty/dioxyi                                                           |                                                                    |
|                                                                    | peroxide, [1,3(or 1,                                                           |                                                                    |
| Estrogen Receptor Binding Affinity OASIS                           | [1,3(or 1,4)-phenyl                                                            |                                                                    |
| Eye Irritation ECETOC                                              | Chemical Name 1,4-bis[2-(ten-buty]                                             |                                                                    |
| Genotoxicity OASIS                                                 | peroxide, [1, 3]or 1,                                                          |                                                                    |
| Human Half-Life                                                    | raaction mass of 1                                                             |                                                                    |
| Keratinocyte gene expression Givaudan                              | perovide [13](or 1                                                             |                                                                    |
| Keratinocyte gene expression LuSens                                | Molecular Formula C20H34O4                                                     |                                                                    |
| Micronucleus ISSMIC                                                |                                                                                |                                                                    |
| MUNRO non-cancer EFSA                                              |                                                                                |                                                                    |
| Rep Dose Tox Fraunhofer ITEM                                       | Behysical Chemical Properties 1 Expand the Human Health Hazarde                | section                                                            |
| Repeated Dose Toxicity HESS                                        |                                                                                | Section                                                            |
| Rodent Inhalation Toxicity Data                                    |                                                                                | act and point                                                      |
| Skin Tirritation                                                   | BHuman Health Hazards 2. SCIECL UALADASES TEIALED TO THE LAT                   | gerenupoint                                                        |
| Skin sensitization                                                 |                                                                                |                                                                    |
| Skin sensidzadon ECETOC                                            | <b>J. Click</b> Gather                                                         |                                                                    |
| Inventories                                                        |                                                                                |                                                                    |
|                                                                    |                                                                                |                                                                    |

• In this example, we limit our data gathering to a single toxicity endpoint (skin sensitization).

• In this example, we collect data from the databases containing experimental results for Skin sensitisation (Skin sensitisation and Skin sensitisation ECETOC).

#### **Endpoint** Gather data

- Toxicity information on the target chemical is electronically collected from the selected dataset(s).
- It should be kept in mind that the search for data and analogues is performed only among the chemicals which are listed in the selected databases which in this example are Skin sensitization and Skin sensitization ECETOC.
- In this example, an insert window appears stating there was "no data found" for the target chemical (see next screen shot).

#### **Endpoint** Gather data

| 💽 QSAR Tool                                                                                                    | box 3.4.0.17 [Documen                                                                                                    | t_2]                                |              |                     |          |                                  |                                                 |                      |                                                     | – 0 ×                                                              |
|----------------------------------------------------------------------------------------------------|----------------------------------------------------------------------------------------------------|-------------------------------------|--------------|---------------------|----------|----------------------------------|-------------------------------------------------|----------------------|-----------------------------------------------------|--------------------------------------------------------------------|
|                                                                                                    |                                                                                                    | _ (                                 | +            |                     | <b>A</b> |                                  | 01010                                           |                      |                                                     | o o 😣 🔧 🖩                                                          |
| ų s H I                                                                                                    | ( IUULBU                                                                                                    |                                     | nput         | ► Profiling         | ► Endpo  | int                              | tion → Data Gap Filling                         | ► Report             |                                                     | <u>A</u> bout <u>U</u> pdate                                       |
| Data                                                                                                    | Import                                                                                                    |                                     | Export<br>** | De                  | elete    | Tautomerize                      |                                                 |                      |                                                     | The OECD QSAR Toolbox<br>for Grouping Chemicals<br>into Categories |
| Gather                                                                                                    | Import IUCLID                                                                                                    | 5 <u>E</u> xport                    | IUCLID5      | Database            |          | Database                         |                                                 |                      |                                                     | Developed by LMC, Bulgaria                                         |
|                                                                                                    | Databa                                                                                                    | ses                                 |              | Filter endpoint tre | e        |                                  |                                                 |                      |                                                     |                                                                    |
| Select All U                                                                                                    | Jnselect All Invert                                                                                                    | About                               |              |                     |          |                                  |                                                 |                      |                                                     |                                                                    |
|                                                                                                    | n Health Hazards<br>the Oral Toxicity database<br>terral nutagenicity ISST<br>crinogenic Potency Datab<br>crinogenic Potency Datab<br>Indritic cello COLIPA<br>welgomental & Reproductiv<br>welgomental & Reproductiv<br>welgomental based in<br>DTOX<br>DTOX |                                     | ^            |                     |          | Information<br>There a<br>chemic | re no experimental data ava<br>als of interest. | x<br>ailable for the |                                                     |                                                                    |
| Select All C<br>Select All C<br>Cosnado DSI<br>CosING<br>DSSTOX<br>ECHAPR<br>EINECS<br>HPVC OECD<br>METI Japa<br>REACH ECG<br>TSCA<br>US HPV ChaC | ronucleus OASIS<br>NRIO non-cancer EFSA<br>Dober Tox Frankhofe II<br>peated Dose Toxidity HES<br>dent Inhalation Toxody D<br>In Inhalation Toxody D<br>In Inhalation ECETOC<br>Invento<br>Inselect All Invert                                                                                                    | EM<br>S<br>atabase<br>ries<br>About |              |                     |          |                                  |                                                 |                      | Close the inserted<br>window by Clicking<br>on "OK" |                                                                    |

#### Recap

- In module one, you have entered the target chemical being sure of the correct structure.
- In the second module, you have profiled the target chemical.
- In the third module, you have found that no experimental data is currently available in the Toolbox for this structure.
- In other words, you have identified a data gap which you would like to fill.
- Click on "Category Definition" to move to the next module.

#### **Outlook**

- Background
- The exercise
- Workflow
  - Chemical Input
  - Profiling
  - Endpoint
  - Category definition

#### **Category Definition** Grouping methods

- The different grouping methods allow the user to group chemicals into chemical categories according to different measures of "similarity" so that within a category data gaps can be filled by read-across.
- Detailed information about grouping chemicals on the following link (Chapter 4). <u>http://www.oecd.org/dataoecd/58/56/46210452.pdf</u>

#### Category Definition Overview

- This module provides the user with several means of grouping chemicals into a toxicologically meaningful category that includes the target molecule.
- This is the critical step in the workflow.
- Several options are available in the Toolbox to assist the user in refining the category definition.

# Basic guidance for category formation and assessment

#### Suitable categorization phases:

- 1. Structure-related profilers
- 2. Endpoint specific profilers (for sub-cat)
- 3. Additional structure-related profilers, if needed to eliminate dissimilar chemicals (to increase the consistency of category) (e.g. chemical elements)

#### Performing categorization:

- 1. The categorization phases should be applied successively
- 2. The application order of the phases depend on the specificity of the data gap filling performed (endpoint dependant)
- 3. More categories of same phase could be used in forming categories
- 4. Some of the phases could be skipped if consistency of category members is reached

## Graphical illustration of suitable categorization phases is shown on next slide

#### **Suitable Categorization/Assessment Phases** Phase I. Structure based **US EPA Categorization OECD** Categorization Organic functional group Structural similarity ECOSAR **Repeating Phase I due to Multifunctionality of chemicals** Phase II. Mechanism based DNA binding mechanism Protein binding mechanism ٠ Genotoxicity/carcinogenicity Cramer rules Verhaar rule Skin/eye irritation corrosion rules Metabolism accounted for Phase III. Eliminating dissimilar chemicals **Apply Phase I – for structural dissimilarity** Filter by test conditions – for Biological dissimilarity

Broad grouping Endpoint Non-specific

Subcategorization Endpoint Specific

Subcategorization Endpoint Specific

#### **Category Definition** Defining US-EPA New Chemical categories

| QSAR Toolbox 3.4.0.17 [Document_2]                                                                                                    |                                                                                                    |                                                                                                    | — 🗇 🗙                                                                                                    |
|----------------------------------------------------------------------------------------------------|----------------------------------------------------------------------------------------------------|----------------------------------------------------------------------------------------------------|----------------------------------------------------------------------------------------------------|
|                                                                                                    |                                                                                                    |                                                                                                    | 🙆 🕲 洛 🖡<br>About Update                                                                                                |
| Categorize     Categorize     Categorize     Combine     Corcuping methods     Predefineo     Database filiation                                                                                                    | Delete           Qustering         Qelete           Filter endpoint tree                                                                                                    | [1 [target]                                                                                                    | The OECD QSAR Toolbox<br>for Grouping Chemicals<br>into Categories<br>Developed by LMC, Bulgar<br>Define category name |
| Udiabaše Ajhaladii<br>Declabaše Ajhaladii<br>DECD HPV Cha (sal Categories<br>Cultures Viet<br>DECP Mew Chemical Categories<br>Cultures Viet<br>Dideg pichal (field)<br>Biodeg probability (Biowin 1)<br>Biodeg probability (Biowin 2)<br>Biodeg probability (Biowin 3)<br>Biodeg probability (Biowin 5)<br>Biodeg probability (Biowin 7)<br>Biodeg probability (Biowin 7)<br>Biodeg utimate (Biowin 3)<br>DNA binding by OASIS v.1.4<br>DNA binding by OASIS v.1.4<br>Dividovjas half-life (Ka, pH 3)(Hydrowin)<br>Hydrolysis half-life (Ka, pH 3)(Hydrowin)<br>Hydrolysis ha | Structure<br>Substance Identity<br>CAS Number<br>Chemical IDs<br>Chemical Name<br>Molecular Formula<br>Structural Formula<br>BPhysical Chemical Prope<br>Environmental Fate and<br>Ecotoxicological Informat<br>BHuman Health Hazards<br>BProfile<br>Combine<br>Combine<br>Combine | 25155-25-3<br>EINECS:2466783<br>Profiles<br>Profiles<br>Compounds<br>mothanale Ann Duse<br>profiles logically<br>Invert result<br>Compounds<br>Compounds<br>Compoun | Category name (12 chemicals)                                                                                           |
| 1. <b>Highlight</b> the "U<br>3. <b>Click</b> OK to conf                                                                                                    | JS-EPA New Che<br>irm the defined                                                                                                    | emical Categories" 2. <b>C</b><br>category for the target                                                                                                    | lick Define<br>chemical 4. Click OK                                                                                    |
### **Category Definition** Defining US-EPA New Chemical categories

Due to overlap between the Toolbox databases for intersecting chemicals the same data may be found simultaneously. Data redundancies are identified and the user has the opportunity to select either a single data value or all data values.

| Repeated value | s for: 3 data-points, 1 grou | ıps, 1 chemicals |           |                 |               | – 🗆 ×       |
|----------------|------------------------------|------------------|-----------|-----------------|---------------|-------------|
| Data points    |                              |                  |           |                 |               |             |
|                | Endpoint                     | CAS              | Structure | Value           |               | Select one  |
|                | SWAN                         | 79-21-0          | CH.       | Not sensitising | Miscellaneous | Touart      |
|                | SWAN                         | 79-21-0          |           | Not sensitising | Miscellaneous | Invert      |
|                | SWAN                         | 79-21-0          |           | Not sensitising | Miscellaneous | Check All   |
| <              |                              |                  |           |                 | 2             | Uncheck All |

#### 1. Click Select one

2. OK to retrieve all available experimental data

#### **Category Definition** Defining US-EPA New Chemical categories

#### The experimental results for the analogues appeared on datamatrix

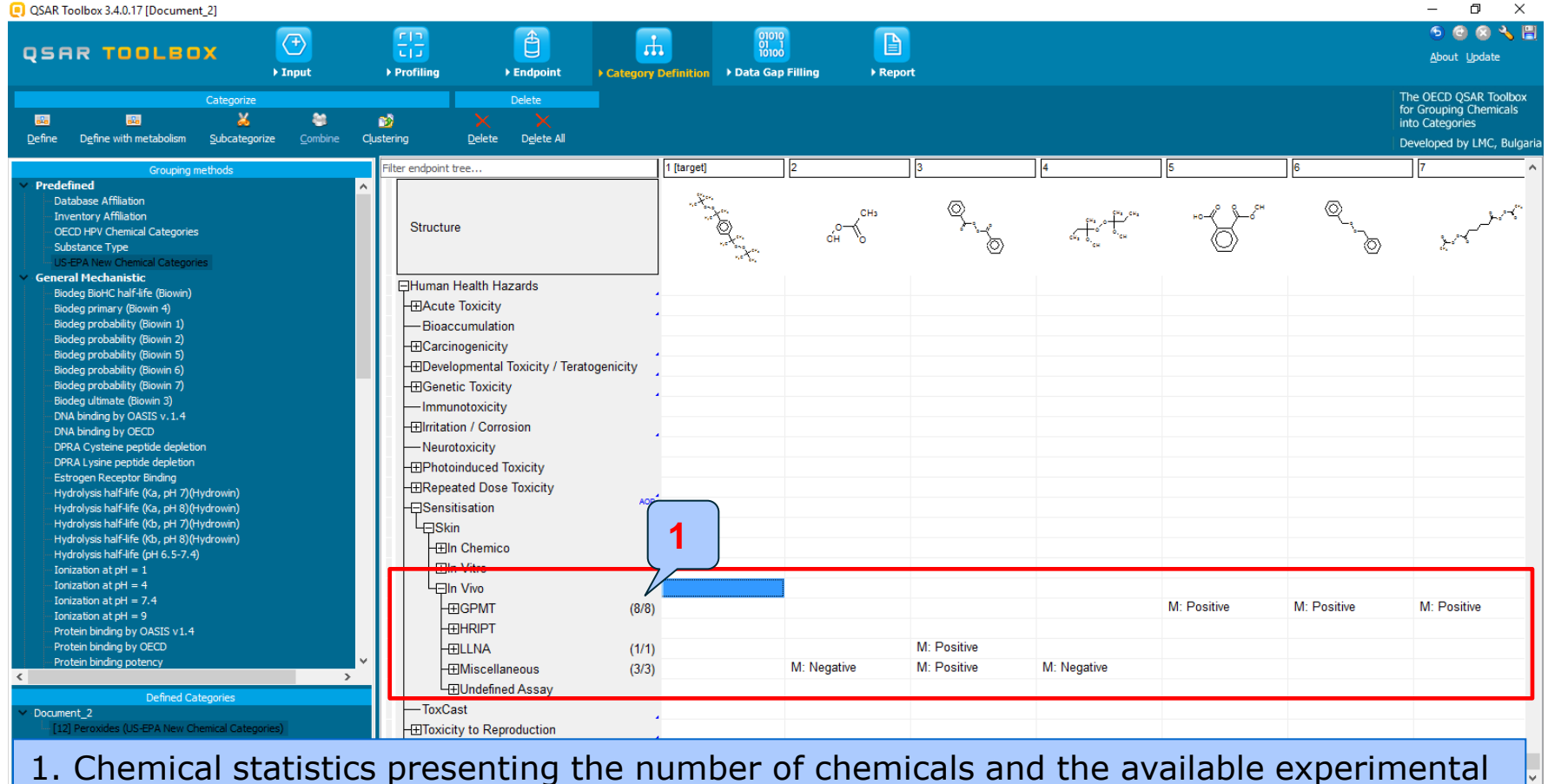

data.

#### **Outlook**

- Background
- The exercise
- Workflow
  - Chemical Input
  - Profiling
  - Endpoint
  - Category definition
  - Data Gap Filling

#### Data Gap Filling Overview

- "Data Gap Filling" module gives access to three different data gap filling tools:
  - Read-across
  - Trend analysis
  - Q)SAR models
- Depending on the situation, the most relevant data gap mechanism should be chosen, taking into account the following considerations:
  - Read-across is the appropriate data-gap filling method for "qualitative" endpoints like skin sensitisation or mutagenicity for which a limited number of results are possible (e.g. positive, negative, equivocal).
     Furthermore read-across is recommended for "quantitative endpoints" (e.g., 96h-LC50 for fish) if only a low number of analogues with experimental results are identified.
  - Trend analysis is the appropriate data-gap filling method for "quantitative endpoints" (e.g., 96h-LC50 for fish) if a high number of analogues with experimental results are identified.
  - "(Q)SAR models" can be used to fill a data gap if no adequate analogues are found for a target chemical.
- In this example, we apply read-across.

#### **Data Gap Filling** Scale definition

- Skin sensitisation is "qualitative" endpoint for which the results are presented with categorical data (for example: positive; negative; weak sensitizer; strong sensitizer ,etc).
- Skin sensitisation potential of the chemicals came from different authors coded with different names (for example: data from John Moores University of Liverpool are: *Strongly sensitizing, Moderately sensitizing etc.*; data from European centre for Ecotoxicology and Toxicology of chemicals are: *Positive, Negative, and Equivocal*).
- In order to unify the different skin sensitization potential values grouped in two or three different values (negative; weak sensitizer; strong sensitizer) the scale definitions and respectively scale conversions have been developed
- The default scale for Skin Sensitisation is "Skin Sensitisation ECETOC". It converts all skin data into: Positive, Negative, and Equivocal.

### **Data Gap Filling** Apply Read across

| QSAR Toolbox 3.4.0.17 [Document_2]                        |                                                                                                    |                                                    |                 |                       |                    |              | – 0 ×                                                                                            |
|-----------------------------------------------------------|----------------------------------------------------------------------------------------------------|----------------------------------------------------|-----------------|-----------------------|--------------------|--------------|--------------------------------------------------------------------------------------------------|
|                                                           | Profiling         > Endpoint         > Category Definition                                                                                                    | 01010<br>01 1<br>10100<br>n → Data Gap Filling → 1 | Report          |                       |                    |              | ⑤ 💿 😣 🔧 🗒<br><u>A</u> bout <u>U</u> pdate                                                        |
|                                                           |                                                                                                    |                                                    |                 |                       |                    |              | The OECD QSAR Toolbox<br>for Grouping Chemicals<br>into Categories<br>Developed by LMC, Bulgaria |
|                                                           | Filter endpoint tree                                                                                                    | 1 [target]                                         | 2               | 3                     | 4                  | 5            | 6 7                                                                                              |
| O Read-across Treng analysis (Q)SAR models Target Endoced | Structure                                                                                                    |                                                    | °,<br>°,<br>CH₃ | \$<br><br>0           | си, осносни си, си | +0-4° \$-0°* | ©,<br>o                                                                                          |
| Human Health Hazards Sensitisation Skin In Vivo           | Bubstance Identity     Physical Chemical Properties     Environmental Fate and Transport     Ecotoxicological Information     Human Health Hazards     Actual Toxicity     Bioaccumulation     Every dependent of the second second |                                                    |                 |                       |                    |              |                                                                                                  |
|                                                           | Hin Vitro     Hin Vitro     Hin Vitro  |                                                    | Negative        | M: Positive, Positive | M: Negative        | M: Positive  | M: Positive M:                                                                                   |
| 1. Click on the c<br>Click Apply                          | cell corresponding to                                                                                                    | "In vivo" d                                        | lata. 2.        | Select                | Read-              | across 3     | 3.                                                                                               |

£ 10 10

# **Data Gap Filling** Scale definition

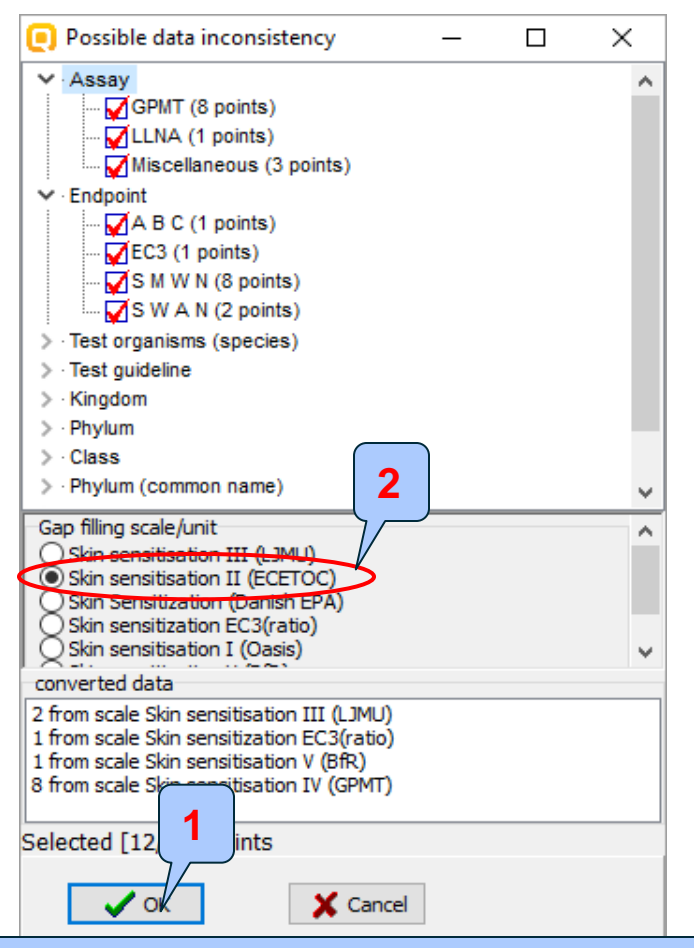

Click OK
 Scale Skin sensitisation II(ECETOC) is selected by default as being default scale

#### Data Gap Filling Read-across

The resulting plot is experimental results of all analogues (Y axis) according to a descriptor (X axis) with the default descriptor of log Kow (see next screen shot).

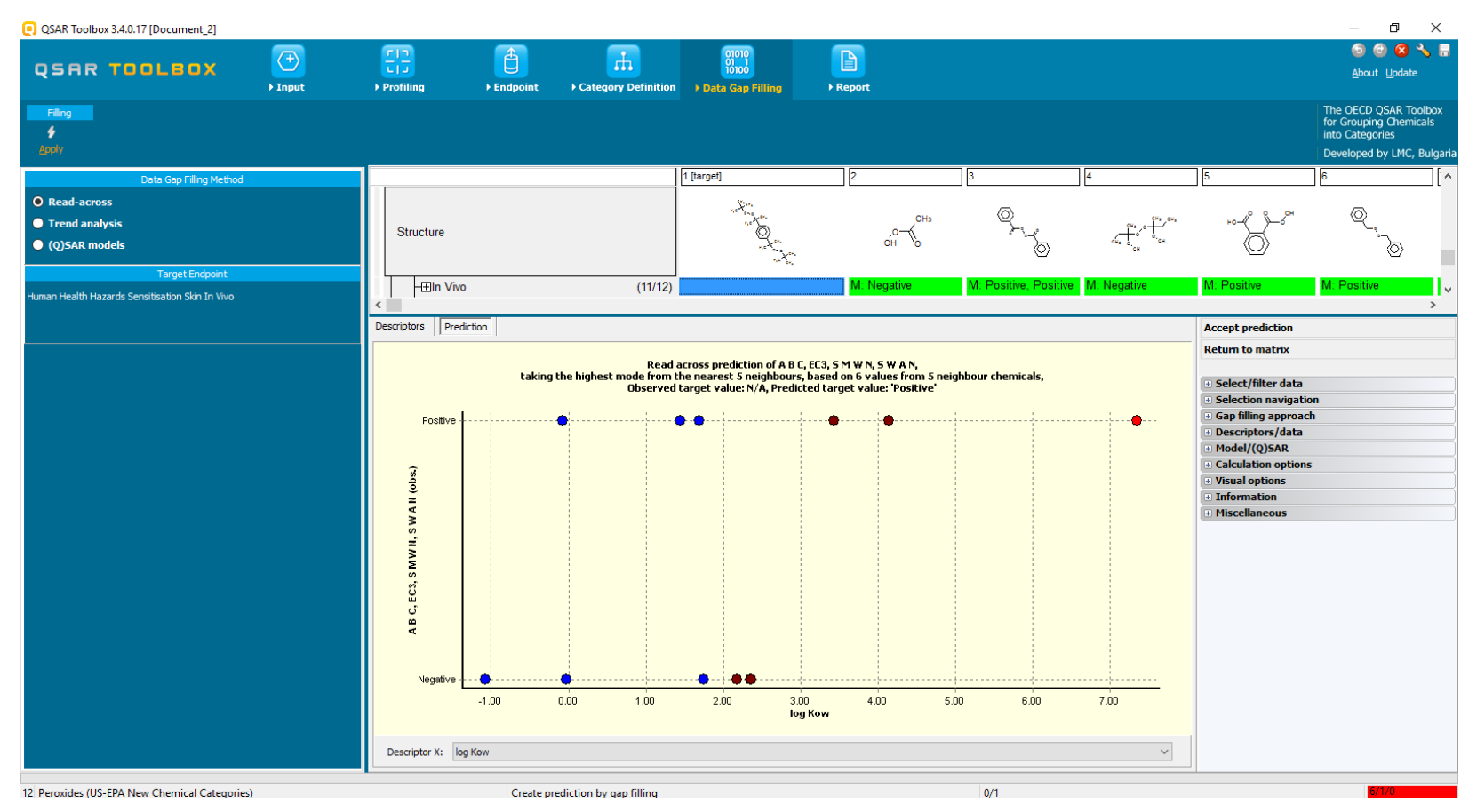

The OECD QSAR Toolbox for Grouping Chemicals into Categories

15.07.2016

### Data Gap Filling Read-across

The resulting plot is experimental results of all analogues (Y axis) according to a descriptor (X axis) with the default descriptor of log Kow (see next screen shot).

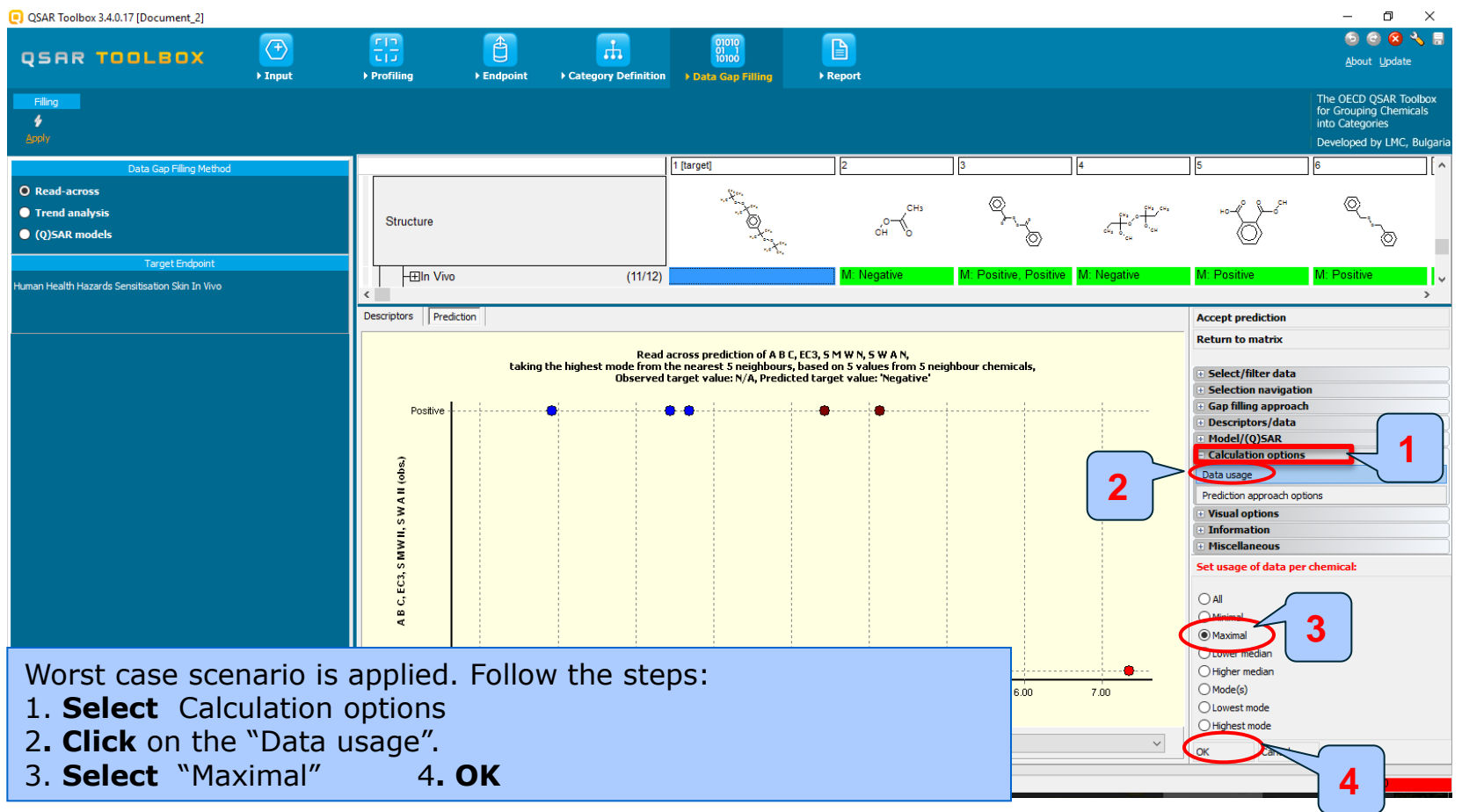

#### Data Gap Filling Subcategorization by US-EPA New Chemical Categories

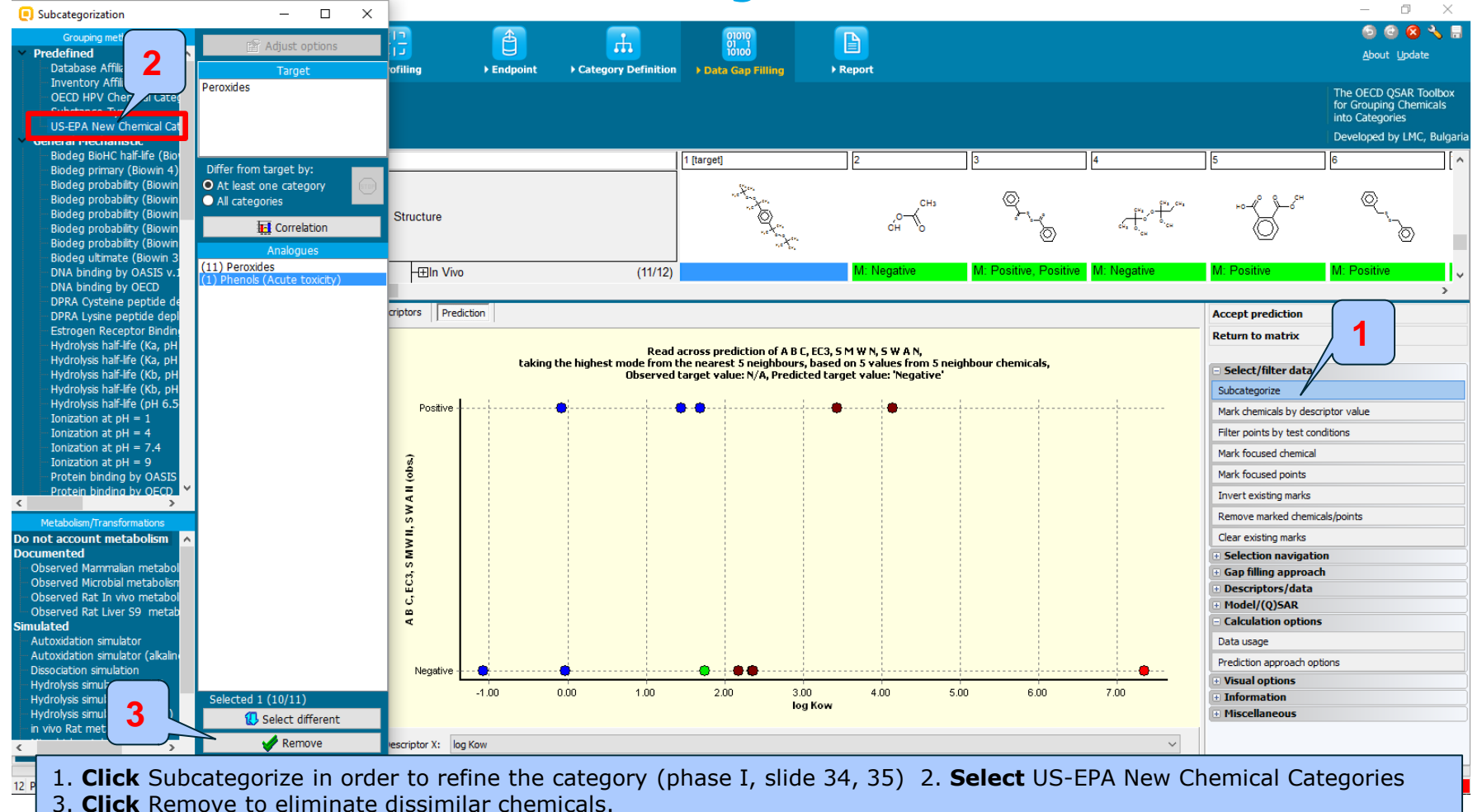

The OECD QSAR Toolbox for Grouping Chemicals into Categories

# **Data Gap Filling**

# Subcategorization by Protein binding alerts for skin sensitization by OASIS v1.4

| Subcategorization                                 | - 🗆 ×                                                                            |                 |            |                       |                                         |                             |                       |             |                                       | – 0 ×                      |
|---------------------------------------------------|----------------------------------------------------------------------------------|-----------------|------------|-----------------------|-----------------------------------------|-----------------------------|-----------------------|-------------|---------------------------------------|----------------------------|
| Grouping methods                                  |                                                                                  | 17              |            | <b></b>               | 01010                                   |                             |                       |             |                                       | o 💿 🙆 🔧 🖶                  |
| Ultimate biodeg 🔥                                 | Adjust options                                                                   |                 |            |                       | 10100                                   |                             |                       |             |                                       | About Update               |
| <ul> <li>Endpoint Specific</li> </ul>             | Target                                                                           | ofiling         | ▶ Endpoint | Category Definition   | ▶ Data Gap Filling                      | Report                      |                       |             |                                       |                            |
| Acute aquatic toxicity clas                       | No alert found                                                                   |                 |            |                       |                                         |                             |                       |             |                                       | The OECD QSAR Toolbox      |
| - Aquatic toxicity classificati                   |                                                                                  |                 |            |                       |                                         |                             |                       |             |                                       | for Grouping Chemicals     |
| Bioaccumulation - metabo                          |                                                                                  |                 |            |                       |                                         |                             |                       |             |                                       | into Categories            |
| Bioaccumulation - metabo                          |                                                                                  |                 |            |                       |                                         |                             |                       |             |                                       | Developed by LMC, Bulgaria |
| Biodegradation fragments                          | Differ from target by:                                                           |                 |            |                       | 1 [target]                              | 2                           | 3                     | 4           | 5                                     | 6                          |
| DART scheme v.1.0                                 | • At least one category                                                          |                 |            |                       | Star.                                   |                             |                       |             |                                       |                            |
| - DNA alerts for AMES by O                        | All categories                                                                   |                 |            |                       | 14 C 14 C 14 C 14 C 14 C 14 C 14 C 14 C | CHa                         | $\odot$               | 944 JOH     |                                       | $\odot$                    |
| DNA alerts for CA and MN                          | The second second                                                                | Structure       |            |                       | <sup>™</sup> ⊘                          | , <b>o</b> {                | $\sim$                |             |                                       | <u>_</u> ,                 |
| Eye irritation/corrosion Exe                      |                                                                                  |                 |            |                       | net and par                             | он ,о                       | Ó                     | сна 6, сн   | $\bigcirc$                            | ð –                        |
| in vitro mutagenicity (Ame                        | Analogues                                                                        |                 |            |                       | 16 Dec                                  |                             |                       |             |                                       |                            |
| in vivo mutagenicity (Micro                       | (2) Acylation                                                                    | -⊞In Vive       | )          | (10/11)               |                                         | M: Negative                 | M: Positive, Positive | M: Negative | M: Positive                           | M: Positive                |
| Keratinocyte gene expres                          | (2) Acylation >> Direct acylation invo<br>(2) Acylation >> Direct acylation invo |                 |            |                       |                                         |                             |                       |             |                                       | >                          |
| Oncologic Primary Classific                       | (7) No alert found                                                               | criptors Pred   | liction    |                       |                                         |                             |                       |             | Accept prediction                     | $\frown$                   |
| Protein binding alerts for                        | (1) Radical reactions                                                            | Infants Infined |            |                       |                                         |                             |                       |             | Accept prediction                     |                            |
|                                                   | (1) Radical reactions >> Free radical                                            |                 |            | David                 | severe mediation of A D C               |                             |                       |             | Return to matrix                      | 1                          |
| Retinoic Acid Recepto Bir                         |                                                                                  |                 | taking     | the highest mode from | the nearest 5 neighbours,               | based on 5 values from 5 n  | eighbour chemicals,   |             | Coloright In                          |                            |
| rtER Expert System ver                            | L                                                                                |                 |            | Observed              | target value: N/A, Predict              | ed target value: 'Negative' |                       |             | - Select/filter day                   |                            |
| Skin irritation/corrosion                         |                                                                                  | 1               |            |                       |                                         |                             |                       |             | Subcategorize                         |                            |
| Empiric                                           | 2                                                                                | Positive -      | L          |                       | ••                                      |                             |                       |             | Mark chemicals by desc                | riptor value               |
| Chemical elements                                 |                                                                                  |                 |            |                       |                                         |                             |                       |             | Filter points by test con             | ditions                    |
| Groups of elements                                |                                                                                  | 2               |            |                       |                                         |                             |                       |             | Mark focused chemical                 |                            |
| Lipinski Rule Oasis     Organic Functional groups |                                                                                  | sdo             |            |                       |                                         |                             |                       |             | Mark focused points                   |                            |
| Organic Functional groups                         |                                                                                  | Ě               |            |                       |                                         |                             |                       |             | Towart existing marks                 |                            |
| < >                                               |                                                                                  | WA              |            |                       |                                         |                             |                       |             | anver cexisting marks                 | 1.4                        |
| Metabolism/Transformations                        |                                                                                  | s,              |            |                       |                                         |                             |                       |             | Remove marked chemic                  | als/points                 |
| Do not account metabolism                         | ×                                                                                | M               |            |                       |                                         |                             |                       |             | Clear existing marks                  |                            |
| Observed Mammalian metabol                        |                                                                                  | N S             |            |                       |                                         |                             |                       |             | Selection navigation                  | n                          |
| Observed Microbial metabolism                     |                                                                                  | ប់              |            |                       |                                         |                             |                       |             | Gap filling approact                  | 1                          |
| Observed Rat In vivo metabol                      |                                                                                  | Ш.<br>С         |            |                       |                                         |                             |                       |             | Descriptors/data                      |                            |
| Observed Rat Liver S9 metab                       |                                                                                  | B               |            |                       |                                         |                             |                       |             | Flodel/(Q)SAK     Calculation ontions |                            |
| Simulated                                         |                                                                                  |                 |            |                       |                                         |                             |                       |             | Determination options                 |                            |
| Autoxidation simulator (alkalin                   |                                                                                  |                 |            |                       |                                         |                             |                       |             | Data usage                            |                            |
| Dissociation simulation                           |                                                                                  | ative -         |            |                       |                                         |                             |                       |             | Prediction approach opt               | ions                       |
| Hydrolysis simulator (acidic)                     | <                                                                                | 2 -             | 1.00       |                       |                                         | 100                         |                       | 7.00        | Visual options                        |                            |
| Hydrolysis simulator (basic)                      | Selected 3 (7/10)                                                                | <b>•</b>        | Cliele     | Subcatac              | orizo                                   |                             |                       |             |                                       |                            |
| in vivo Rat metabolism simulat                    | U Select different                                                               | <b>_</b>        | . CIICK    | Subcateg              | unze.                                   |                             |                       |             |                                       |                            |
| S                                                 | 🖌 Remove                                                                         | escriptor 2     | . Select   | Protein               | binding ale                             | rts for skin                | sensitizatio          | n by OAS    | IS v1.4                               |                            |
|                                                   |                                                                                  |                 |            |                       |                                         |                             |                       |             |                                       |                            |
| 12 Perovides (US-EPA New Chemical                 | (Categories)                                                                     | 3               |            | kemove to             | o eliminate                             | aissimilar c                | chemicais.            |             |                                       |                            |

The OECD QSAR Toolbox for Grouping Chemicals into Categories

#### **Data Gap Filling** Results after subcategorization

| QSAR Toolbox 3.4.0.17 [Document_2]              |                |                       |            |                               |                                                        |                                                  |                                 |                              |                                           | – 0 ×                                                                                            |
|-------------------------------------------------|----------------|-----------------------|------------|-------------------------------|--------------------------------------------------------|--------------------------------------------------|---------------------------------|------------------------------|-------------------------------------------|--------------------------------------------------------------------------------------------------|
| QSAR TOOLBOX                                    | (+)<br>► Input | FI<br>FI<br>Profiling | ► Endpoint | Category Definition           | 01010<br>01 1<br>10100<br>> Data Gap Filling           | ► Report                                         |                                 |                              |                                           | 💿 🕙 😣 🔧 릚<br><u>A</u> bout <u>U</u> pdate                                                        |
| Filing<br>\$<br>Apply                           |                |                       |            |                               |                                                        |                                                  |                                 |                              |                                           | The OECD QSAR Toolbox<br>for Grouping Chemicals<br>into Categories<br>Developed by LMC, Bulgaria |
| Data Gap Filling Method                         | ł              |                       |            |                               | 1 [target]                                             | 2                                                | 5                               | 6                            | 8                                         | 9 [ ^                                                                                            |
| • Read-across                                   |                |                       |            |                               | and the second                                         |                                                  |                                 | 0                            | <u>_</u> *                                | 2500                                                                                             |
| • Trend analysis                                |                | Structure             |            |                               |                                                        | <u></u>                                          | СНЗ но-                         | <sup>س</sup> ر <sub>ام</sub> | يتمسم مرير                                |                                                                                                  |
| Q)SAR models                                    |                |                       |            |                               | et".                                                   | OH .                                             | • ②                             | Ø                            | . <del></del> .                           | .~.                                                                                              |
| Target Endpoint                                 |                | H∓ln Viv              |            | (7/7)                         |                                                        | M: Negative                                      | M: Positive                     | M: Positive                  | M: Positive                               | M: Negative                                                                                      |
| Human Health Hazards Sensitisation Skin In Vivo |                | <                     | ,          | (///)                         |                                                        |                                                  |                                 |                              |                                           | >                                                                                                |
|                                                 |                | Descriptors Pred      | liction    |                               |                                                        |                                                  |                                 |                              | Accept prediction                         |                                                                                                  |
|                                                 |                |                       |            |                               |                                                        |                                                  |                                 |                              | Return to matrix                          |                                                                                                  |
|                                                 |                |                       | taking     | Read<br>the highest mode from | across prediction of A B C<br>the nearest 5 neighbours | , EC3, 5 M W N, 5 W A N<br>based on 5 values fro | i,<br>om 5 neighbour chemicals, |                              | Gelect/filter data                        |                                                                                                  |
|                                                 |                |                       |            | Observed                      | l target value: N/A, Predic                            | ed target value: 'Nega                           | ative'                          |                              | Subcategorize                             |                                                                                                  |
|                                                 |                | Positive -            |            | •                             | •                                                      | •••••                                            |                                 |                              | Mark chemicals by desi                    | criptor value                                                                                    |
|                                                 |                |                       |            |                               |                                                        |                                                  |                                 |                              | Filter points by test co                  | nditions                                                                                         |
|                                                 |                | ŵ                     |            |                               |                                                        |                                                  |                                 |                              | Mark focused chemical                     |                                                                                                  |
|                                                 |                | šę.                   |            |                               |                                                        |                                                  |                                 |                              | Mark focused points                       |                                                                                                  |
|                                                 |                | N A N                 |            |                               |                                                        |                                                  |                                 |                              | Selection navigati                        | on                                                                                               |
|                                                 |                | × s,                  |            |                               |                                                        |                                                  |                                 |                              | Gap filling approact     Descriptors/data | cn                                                                                               |
|                                                 |                | N N                   |            |                               |                                                        |                                                  |                                 |                              | + Model/(Q)SAR                            |                                                                                                  |
|                                                 |                | ×                     |            |                               |                                                        |                                                  |                                 |                              | Calculation option                        | s                                                                                                |
|                                                 |                | 3                     |            |                               |                                                        |                                                  |                                 |                              | Data usage                                |                                                                                                  |
|                                                 |                | ບໍ່<br>ຫ              |            |                               |                                                        |                                                  |                                 |                              | Prediction approach op                    | otions                                                                                           |
|                                                 |                | A                     |            |                               |                                                        |                                                  |                                 |                              | Information                               |                                                                                                  |
|                                                 |                |                       |            |                               |                                                        |                                                  |                                 |                              | Miscellaneous                             |                                                                                                  |
|                                                 |                | Negative -            | ••••       | •                             |                                                        |                                                  |                                 | ·····                        |                                           |                                                                                                  |
|                                                 |                |                       | -1.00      | 0.00 1.00                     | 2.00 3.0<br>log                                        | 0 4.00<br>Kow                                    | 5.00 6.00                       | 7.00                         |                                           |                                                                                                  |
|                                                 |                |                       |            |                               |                                                        |                                                  |                                 |                              |                                           |                                                                                                  |
| All analogu                                     | es have        | - nerox               | ide ar     | oup, hu                       | t they a                                               | e quite                                          | dissimila                       | r. In thi                    | s respe                                   | rt we                                                                                            |
|                                                 |                |                       |            |                               |                                                        | e quite                                          |                                 |                              |                                           |                                                                                                  |
| 💴 are selection                                 | ig ECH/        | Α СНЕΜ                | data       | base in                       | order to                                               | expand                                           | d the cate                      | qory of                      | analogu                                   | les and 📕                                                                                        |

to identify more suitable analogues for the current read-across analysis.

#### **Data Gap Filling** Interpreting Read-across

- In this example, all analogues have peroxide group, but they are very structurally dissimilar
- The prediction is not reliable due to the structurally dissimilar analogues and could not be accepted
- In order to expand the category of analogues and identify more similar analogues to the target chemical, data extracted from ECHA Chem database is used in the further read-across analysis (see next screen shots).

#### **Data Gap Filling** Return to the matrix

| QSAR Toolbox 3.4.0.17 [Document_2]                                    |                                      |          |                                              |                                                                                             |                                                                                                   |                    |             |                                                                                                    | – 0 ×                                                                                            |
|-----------------------------------------------------------------------|--------------------------------------|----------|----------------------------------------------|---------------------------------------------------------------------------------------------|---------------------------------------------------------------------------------------------------|--------------------|-------------|----------------------------------------------------------------------------------------------------|--------------------------------------------------------------------------------------------------|
| QSRR TOOLEOX                                                          | Profiling                            | Endpoint | Category Definition                          | 01010<br>01 1<br>10100<br>> Data Gap Filling                                                | ►<br>Preport                                                                                      |                    |             |                                                                                                    | ⊙ ⓒ 😵 🔧 릚<br><u>A</u> bout <u>U</u> pdate                                                        |
| Filing<br>\$<br>Assiv                                                 |                                      |          |                                              |                                                                                             |                                                                                                   |                    |             |                                                                                                    | The OECD QSAR Toolbox<br>for Grouping Chemicals<br>into Categories<br>Developed by LMC, Bulgaria |
| Data Gap Filling Method                                               |                                      |          |                                              | 1 [target]                                                                                  | 2                                                                                                 | 5                  | 6           | 8                                                                                                    | 9 ^                                                                                              |
| O Read-across<br>• Trend analysis<br>• (Q)SAR models<br>Tarat Endoort | Structure                            |          |                                              |                                                                                             | он Снэ<br>сн                                                                                      | HO-CO-CO           | @.,         |                                                                                                    |                                                                                                  |
| Human Health Hazards Sensitisation Skin In Vivo                       | <ul> <li>✓ ■</li> <li>✓ ■</li> </ul> | tion     | (7/7)                                        |                                                                                             | M: Negative                                                                                       | M: Positive        | M: Positive | M: Positive                                                                                                    |                                                                                                  |
|                                                                       | Positive                             | taking   | Read.<br>the highest mode from 1<br>Observed | across prediction of A B C, F<br>the nearest 5 neighbours, b<br>target value: N/A, Predicte | C3, S M W N, S W A N,<br>ased on S values from 5 ne<br>d target value: 'Negative'<br>4.00 5<br>ow | ighbour chemicals, | 7.00        | Return to matrix  Select/filter data Subcategorize Mark chemicals by descri Filter points by test conc Mark focused chemical Mark focused points Selection navigation Gap filling approach Selection avigation Gap filling approach Calculation options Data usage Prediction approach opti Visual options Information Miscellaneous | ptor value itions itions ons                                                                     |
| 12 Perox 1 Select Return                                              | n to ma                              | triv     |                                              |                                                                                             |                                                                                                   |                    |             |                                                                                                    |                                                                                                  |

### **Endpoint** Gather data from ECHA Chem database

| QSAR Toolbox 3.4.0.17 [Document_2]                                                                                                    |                                                                                                    |                                                          |             |                       |             |                             | – 0 ×                                                                                            |
|----------------------------------------------------------------------------------------------------|----------------------------------------------------------------------------------------------------|----------------------------------------------------------|-------------|-----------------------|-------------|-----------------------------|--------------------------------------------------------------------------------------------------|
|                                                                                                    | → Profiling → Endpoint → Category C                                                                                                    | 01010<br>01010<br>10100<br>Definition → Data Gap Filling | Report      |                       |             |                             | ⑤ 🔮 😣 🔧 🗒<br><u>A</u> bout Update                                                                |
| Data         t         Export           Gather         Import         IUCLID5         t         IUCLID5                                                                                                    | Delete Tautomerize                                                                                                    |                                                          |             |                       |             |                             | The OECD QSAR Toolbox<br>for Grouping Chemicals<br>into Categories<br>Developed by LMC, Bulgaria |
| Databases 2                                                                                                    | Filter endpoint tree                                                                                                    | 1 [target]                                               | 2           | 3                     | 4           | 5                           | 6 7                                                                                              |
| Select All Linselact All Invert                                                                                                    | Structure                                                                                                    |                                                          | CH3         | g.,                   |             | ₩ <b>-€}-</b> <sup>68</sup> | ا <u>د</u>                                                                                       |
| Bacterial mutagenicity ISSITY<br>Carcinogenic Potency Database (CPDR)<br>Carcinogenic Potency Database (CPDR)<br>Carcinogenic Potency Database (CPDR)<br>Carcinogenic Potency Database (CPDR)<br>Carcinogenic Potency Database (CPDR)<br>Developmental & Reproductive<br>Developmental & Reproductive<br>Developmental toxicity incl<br>Developmental toxicity incl<br>Developme | Bubstance Identity     BPhysical Chemical Properties     Environmental Fate and Transport     Ecotoxicological Information     Human Health Hazards     Boaccumulation     Ecarcinogenicity     Boevelopmental Toxicity / Teratogenicity     Benetic Toxicity |                                                          |             |                       |             |                             |                                                                                                  |
|                                                                                                    | Immunotoxicity     ⊞Irritation / Corrosion     Neurotoxicity     ⊞Photoinduced Toxicity     ⊞Repeated Dose Toxicity     Sensitisation     ESkin     ⊞In Chemico                                                                                               | AOP                                                      |             |                       |             |                             |                                                                                                  |
| Select All Unselect All Invert About Canada DSL CoSING Destroy                                                                                                    | -⊞In Vitro<br>-⊞In Vivo<br>-⊞Indefined Ture of Method                                                                                                    | (11/12)                                                  | M: Negative | M: Positive, Positive | M: Negative | M: Positive                 | M: Positive M:                                                                                   |
| 1. Go to the End<br>2. Expand the H<br>3. Select ECHA<br>4. Click Gather                                                                                                    | point<br>uman Health Haza<br>CHEM database                                                                                                    | ards section                                             |             |                       |             |                             | >                                                                                                |

- Toxicity information on the target chemical is electronically collected from the selected dataset(s).
- It should be kept in mind that ECHA CHEM database has been selected
- In this case there is experimental data extracted for the target chemical (see next screen shot).

| Repeated values for | or: 28 data-points, 11 grou  | ps, 5 chemicals |            |           | 1                                                                                                    | – 🗆 🗙                    |
|---------------------|------------------------------|-----------------|------------|-----------|----------------------------------------------------------------------------------------------------|--------------------------|
| Data points         |                              |                 |            |           |                                                                                                    |                          |
|                     | Endpoint                     | CAS             | Structure  | Value     | Any other informat 🔺                                                                                                    | Select one               |
|                     |                              | 79-21-0         |            | corrosive |                                                                                                    | Trank                    |
|                     |                              | 79-21-0         |            | corrosive |                                                                                                    | Invert                   |
|                     |                              | 79-21-0         | OH OH      | corrosive | <html><br/><head><br/></head><br/><body><br/><pre> <p<br>style="margin-bott<br/>35.25pt;left:35.25</p<br></pre></body></html> | Check All<br>Uncheck All |
|                     | gene mutation                | 79-21-0         | оснз<br>он | negative  | <html><br/><head><br/></head><br/><body><br/><p<br>style="top:0;marg</p<br></body></html>                                     | OK<br>X Cancel           |
|                     | 1. Select one<br>2. Click OK | 9               |            |           |                                                                                                    |                          |

| QSAR Toolbox 3.4.0.17 [Document_2]                                                                                                    |                                                                                                    | – o x                                                                                         |
|----------------------------------------------------------------------------------------------------|----------------------------------------------------------------------------------------------------|-----------------------------------------------------------------------------------------------|
|                                                                                                    | Profiling     Endpoint     Category Definition     Data Gap Filling     Report                                                                                                    | 🕙 🎯 🥹 🔧 Ĕ<br><u>A</u> bout <u>U</u> pdate                                                     |
| Data Import Export<br>Gather Import IUCLIDS Export IUCLIDS                                                                                                    | Delete Tautomerize                                                                                                    | The OECD QSAR Toolbox<br>for Grouping Chemicals<br>into Categories<br>Developed by LMC, Bulga |
| Databases                                                                                                    | Filter endpoint tree         1 [target]         2         3         4         5                                                                                                    | 6                                                                                             |
| Select All Unselect All Invert About  Select All Unselect All Invert About  Mutana Health Hazards Acute Oral Toxicity database (ChemiDPlus) Bacterial mutagenicity ISSSTV Carcinogenic Potency Database (CPDB) Carcinogenic Potency Database (CPDB) | Structure                                                                                                    | ®_,````````````````````````````````````                                                       |
| Cell Transformation Assay ISSCAN<br>Cell Transformation Assay ISSCTA<br>Dendritic cells COLIPA<br>Developmental & Reproductive Toxicity (DART)                                                                                                    | - Developmental Toxicity / Teratogenicity       (2/6)       M: 300 mg/kg bw/day (actua       M: 30.4 mg/kg per         - Developmental Toxicity       (4/20)       M: negative, negative, negative       M: negative, negati         M: negative, negative       M: negative, negati       M: negative, negati       M: negative, negati |                                                                                               |
| Developmental toxicity ILSI<br>CECHA CHEM<br>ECOTOX                                                                                                    | -⊞Irritation / Corrosion     (4/12) M: not irritating, slightly irrita M: corrosive, corro M: not irritating, sli M: corrosive, corro     M: not irritating, sli M: corrosive, corro                                                                                                    |                                                                                               |
| Estrogen Receptor Binding Affinity OASIS<br>Eye Irritation ECETOC<br>Genotoxicity OASIS                                                                                                    | ⊕Photoinduced Toxicity     ⊕     ⊕     ⊕Peteted Dose Toxicity     (4/19)     M: 200 mg/kg bw/day (actua M: 23.4 mg/kg bw/ M: 500 mg/kg bw/ M: 200 mg/kg bw/                                                                                                    |                                                                                               |
| Human Half-Line<br>Keratinocyte gene expression Givaudan<br>Keratinocyte gene expression LuSens                                                                                                    | Hosensitisation                                                                                                    |                                                                                               |
| Micronucleus ISBAILC<br>Micronucleus OASIS<br>MUNRO non-cancer EFSA<br>Ren Dose Tory Fraundofar TTEM                                                                                                    |                                                                                                    |                                                                                               |
| Repeated Dose Toxicity HESS<br>Rodent Inhalation Toxicity Database<br>Skin Irritation                                                                                                    |                                                                                                    | M: Positive I                                                                                 |
| ✓ Skin sensitization<br>✓ Skin sensitization ECETOC ✓                                                                                                    | HRIPT<br>HELLNA (1/1) M: not sensitising<br>M: not sensitising                                                                                                    |                                                                                               |
| Select All Unselect All Invert About                                                                                                    | →⊞Misscellaneous     (3/3)     M: Negative     M: Negative       →⊞Mouse Local Lymphnode Assay (LL (2/2)     M: not sensitising     M: sensitising                                                                                                    |                                                                                               |
| Conada DSL A<br>COSING<br>DSSTOX<br>ECHA PR                                                                                                    | L⊞Undefined Assay<br>L⊞Undefined Type of Method (1/1) M: sensitising                                                                                                    |                                                                                               |
| EINECS<br>HPVC OECD<br>METT Janan                                                                                                    | — ToxCast     — ToxCast     — M: 1E3 mg/kg bw/ M: 75 mg/kg bw/d                                                                                                    |                                                                                               |

1. Chemical statistics presenting the number of chemicals and the available experimental data.

The OECD QSAR Toolbox for Grouping Chemicals into Categories

| SAR 1                                                          | TOOLBO                                                                                                    | ×                                | (Ŧ)<br>▶ Input                                            | FIP<br>L J<br>▶ Profilin                                          | g 🔸                                                                    | Endpoint                    | Category Defini                | tion → Data                                      | 1010<br>D100<br>Gap Filling                             | Report                           |                                               |                                                                                                    |                                                                                                    |                                         |                                         |                                                                            | ⑤ 🕝 🙁 <<br><u>A</u> bout <u>U</u> pdate                                   |
|----------------------------------------------------------------|----------------------------------------------------------------------------------------------------|----------------------------------|-----------------------------------------------------------|-------------------------------------------------------------------|------------------------------------------------------------------------|-----------------------------|--------------------------------|--------------------------------------------------|---------------------------------------------------------|----------------------------------|-----------------------------------------------|----------------------------------------------------------------------------------------------------|----------------------------------------------------------------------------------------------------|-----------------------------------------|-----------------------------------------|----------------------------------------------------------------------------|---------------------------------------------------------------------------|
| Data                                                           | Import<br>Import IUCLID5                                                                                                 |                                  | Export                                                    | <b>č</b><br><u>D</u> ataba                                        | Delete                                                                 | Tau<br>d<br>v <u>D</u> ata  | tomerize                       |                                                  |                                                         |                                  |                                               |                                                                                                    |                                                                                                    |                                         |                                         | The<br>for<br>into<br>Dev                                                  | : OECD QSAR Too<br>Grouping Chemica<br>• Categories<br>• eloped by LMC, B |
|                                                                | Databas                                                                                                    | es                               |                                                           | Filter endp                                                       | oint tree                                                              |                             |                                | 1 [target]                                       |                                                         | 2                                |                                               | 3                                                                                                    | 4                                                                                                    |                                         | 5                                       | 6                                                                          |                                                                           |
| t All Unsele<br>Human Hea<br>Acute Or<br>Bacterial<br>Carcinog | ect All Invert<br>ealth Hazards<br>iral Toxicity database<br>al mutagenicity ISSSTY<br>genic Potency Databa              | About<br>(ChemIDPle<br>se (CPDB) | us)                                                       | ^ Stru                                                            | cture                                                                  |                             |                                |                                                  | -<br>E<br>F                                             | c                                | ,o                                            | 9.                                                                                                    | é,                                                                                                    | сна сна сна сна сна сна сна сна сна сна | ~~~~~~~~~~~~~~~~~~~~~~~~~~~~~~~~~~~~~~~ | сн<br>-0                                                                   | ©_,                                                                       |
| Carcinog<br>Cell Tran<br>Dendritic<br>Developr<br>Developr     | genicity&mutagenicity<br>nsformation Assay IS:<br>c cells COLIPA<br>omental & Reproductiv<br>mental toxicity ILSI<br>HEM | ISSCAN<br>SCTA<br>e Toxicity (   | (DART)                                                    | ₩<br>₩<br>₩<br>₩<br>₩                                             | evelopmental T<br>enetic Toxicity<br>nmunotoxicity<br>itation / Corros | ioxicity / Terat            | ogenicity (2<br>(4/<br>(4/     | 2/6) M: 300 m<br>20) M: negati<br>12) M: not irr | ng/kg bw/day (<br>ive, negative, n<br>itating, slightly | actua M: 30.4<br>negative M: neg | 4 mg/kg per<br>ative, negati<br>rosive, corro | . M: negative, neg                                                                                        | ati M: nega<br>sli M: corre                                                                                    | ative, negati<br>rosive, corro          | -                                       |                                                                            |                                                                           |
| ECOTON<br>Est                                                  | Data points                                                                                                    |                                  |                                                           | N.                                                                |                                                                        |                             |                                |                                                  |                                                         |                                  |                                               |                                                                                                    |                                                                                                    |                                         | _                                       |                                                                            |                                                                           |
| Ge<br>Hu                                                       | Endpoin                                                                                                    | t V                              | /alue                                                     | Original value                                                    | Strain                                                                 | Organ                       | Substance type                 | Study result typ                                 | e Qualifier of<br>guideline                             | Reference type                   | Reliability                                   | Type of method U                                                                                          | IRL                                                                                                    | Year                                    | Test organisms<br>(species)             | Test guideline                                                             | -                                                                         |
| Kei<br>Kei<br>Mic<br>Mic<br>Mic<br>Re<br>Re                    | Skin<br>Sensitis                                                                                                    | n<br>ation V<br>P                | ot sensitising (HT<br>/ersion 20120101<br>hrasegroup_T21) | not sensitising<br>(HT Version<br>20120101<br>phrasegroup_T<br>1) | 2<br>2                                                                 | Skin                        | multi constituent<br>substance | experimental<br>result                           | according to                                            | study report                     | 1 (reliable<br>without<br>restriction)        | in vivo ti<br>g<br>g<br>g<br>g<br>g<br>g<br>g<br>g<br>g<br>g<br>g<br>g<br>g<br>g<br>g<br>g<br>g<br>g<br>g | ttp://echa.europ<br>.eu/scripts/redir<br>ctions/rs_redire<br>t.asp?<br>uid=AGGR-<br>80c61cb-02c2-<br>463-b3d0- | 2010                                    | mouse                                   | OECD Guidelin<br>429 (Skin<br>Sensitisation:<br>Local Lymph<br>Node Assay) | e                                                                         |
| Ro<br>Ski 🗸                                                    | _                                                                                                    |                                  |                                                           |                                                                   |                                                                        |                             |                                |                                                  |                                                         |                                  |                                               | 5                                                                                                    | b2bd32b60bd%                                                                                                   |                                         |                                         |                                                                            | sitive                                                                    |
| ✓ Ski<br>✓ Ski □1                                              | Transpose                                                                                                    |                                  |                                                           |                                                                   |                                                                        |                             | (*                             | /1)                                              |                                                         |                                  | 1                                             | M: Positive                                                                                               |                                                                                                    |                                         |                                         |                                                                            |                                                                           |
| All Unsele                                                     | Inventor<br>ect All Invert                                                                                               | ies<br>About                     |                                                           |                                                                   |                                                                        | 0000                        | (                              | <u>1/3)</u>                                      |                                                         | M                                |                                               | M: Positive                                                                                               | M: Neg                                                                                                    | ative                                   |                                         |                                                                            |                                                                           |
| ada DSL<br>ING                                                 |                                                                                                    |                                  |                                                           | ^                                                                 | Skin Se                                                                | cal Lymphno<br>ensitisation | de Assay (LLNA)<br>(2          | 2/2) M: not se                                   | ensitising                                              |                                  |                                               | M: sensitising                                                                                            |                                                                                                    |                                         |                                         |                                                                            |                                                                           |
| TOX<br>A PR<br>CS<br>C OFCD                                    |                                                                                                    |                                  |                                                           |                                                                   | Undefined<br>⊕Undefined T                                              | Assay<br>ype of Method      | I ('                           | //1)                                             |                                                         |                                  |                                               | M: sensitising                                                                                            |                                                                                                    |                                         |                                         |                                                                            |                                                                           |
| I Japan                                                        |                                                                                                    |                                  |                                                           |                                                                   | oxicity to Repro                                                       | duction                     | C                              | M: 300 m                                         | ng/kg bw/day (                                          | actua                            |                                               | M: 1E3 mg/kg b                                                                                            | w/ M:75 m                                                                                                    | ma/ka bw/d                              |                                         |                                                                            |                                                                           |
| . T                                                            | here a                                                                                                    | re                               | negati                                                    | ive sk                                                            | kin da                                                                 | ata (I                      | LLNA)                          | for t                                            | he ta                                                   | rget o                           | chem                                          | ical ex                                                                                                   | tract                                                                                                    | ed fi                                   | rom E                                   | CHA                                                                        |                                                                           |

### **Expand the defined category**

 The next step of the exercise is to identify new analogues. The procedure of defining the category should be repeated in a same manner because the software should search for analogues within the newly selected ECHA CHEM database

### **Category Definition** Defining US-EPA New Chemical categories

| QSAR Toolbox 3.4.0.17 [Document_2]                                                                                                    |                                                                                                    |                                                                                                    |                                          |                                         |                             |                     | – 0 ×                                                                                            |
|----------------------------------------------------------------------------------------------------|----------------------------------------------------------------------------------------------------|----------------------------------------------------------------------------------------------------|------------------------------------------|-----------------------------------------|-----------------------------|---------------------|--------------------------------------------------------------------------------------------------|
|                                                                                                    | FID<br>► Profiling ► Endpoint ► Catego                                                                                                    | ory Definition > Data Gap Filling > Re                                                                       | aport                                    |                                         |                             |                     | 🇐 🞯 😣 🔧 릚<br><u>A</u> bout Update                                                                |
| Categorize                                                                                                    | Delete           Image: Constraint of the second second se |                                                                                                    |                                          |                                         |                             |                     | The OECD QSAR Toolbox<br>for Grouping Chemicals<br>into Categories<br>Developed by LMC, Bulgaria |
| Grouping methods                                                                                                    | Filter endpoint tree                                                                                                    | 1 [target]                                                                                                   | 2                                        | 3                                       | 4                           | 5                   | 6 [ ^                                                                                            |
| Predefixed     Databas Affiliation     Inventory Affiliation     OECO HPV Convical Categories     Substance Torrectory     US-PA New Chemical Categories | Structure                                                                                                    | en en en en en en en en en en en en en e                                                                     | он Снэ                                   | Define category na<br>Category name (54 | ame<br>4 chemicals) Peroxid | es (US-EPA New Cher | X                                                                                                |
| General inclination<br>Biodeg BioHC half-life (Biowin)<br>Biodeg primary (Biowin 4)<br>Biodeg probability (Biowin 1)                                     |                                                                                                    | (2/6) M: 300 mg/kg bw/day (actua<br>(4/20) M: negative, negative, negative                                   | M: 30.4 mg/kg per<br>M: negative, negati | -                                       |                             |                     | Cancel                                                                                           |
| Biodeg probability (Biowin 2)<br>Biodeg probability (Biowin 5)<br>Biodeg probability (Biowin 6)                                                          | -⊞Irritation / Corrosion<br>Neurotoxicity                                                                                                    | US-EPA New Chemical Categories —<br>Target(s) profiles                                                       | □ × °                                    | M: not irritating, sli                  | M: corrosive, corro         |                     |                                                                                                  |
| Biodeg protoanty (Brown 7)<br>Biodeg uttimate (Biowin 3)<br>ONA binding by OASIS v. 1.4<br>DNA binding by OECD                                           | -⊞Photoinduced Toxicity<br>-⊞Repeated Dose Toxicity<br>-⊟Sensitisation                                                                                                    | Peroxides                                                                                                    | <i>и</i>                                 | M: 500 mg/kg bw/                        | M: 200 mg/kg bw/            | •                   |                                                                                                  |
| DPRA Cysteine peptide depletion<br>DPRA Lysine peptide depletion<br>Estrogen Receptor Binding<br>Hydrolysis half-life (Xa, pH 7)(Hydrowin)               | └⊟Skin<br>─⊞In Chemico<br>─⊞In Vitro                                                                                                    | All crofiles                                                                                                 | £                                        |                                         |                             |                     |                                                                                                  |
| Hydrolysis half-life (Ka, pH 8)(Hydrowin)<br>Hydrolysis half-life (Kb, pH 7)(Hydrowin)<br>Hydrolysis half-life (Kb, pH 8)(Hydrowin)                      | -⊖In Vivo<br>-⊞Buehler Test<br>-⊞GPMT                                                                                                    | Acid Chlorides<br>Acrylamides<br>Acrylates/Methacrylates (Acute toxicity)                                    | ^ I                                      | M: sensitising                          |                             | M: Positive         | M: Positive                                                                                      |
| Hydrolysis half-life (pH 6.5-7.4)<br>Ionization at pH = 1<br>Ionization at pH = 4                                                                        | -⊞Guinea Pig Maximisation Test<br>-⊞HRIPT                                                                                                    | Acrylates (Acute toxicity)<br>Aldehydes (Acute toxicity)<br>Aldehydes (Chronic toxicity)<br>Aliphatic Amines | 1                                        |                                         | M: not sensitising          |                     |                                                                                                  |
| Ionization at pH = 9<br>Protein binding by OASIS v1.4<br>Protein binding by OECD                                                                         | -⊞LLNA<br>-⊞Miscellaneous                                                                                                    | Alkoxysiianes<br>Aluminum Compounds<br>Aminoheenzathiazale Azo Duec<br>Combine profiles logically            | t V OK                                   | M: Positive<br>M: Positive              | M: Negative                 |                     |                                                                                                  |
| Protein binding potency      Defined Categories                                                                                                    | Skin Sensitisation                                                                                                    | AND OR     Strict                                                                                            | Cancel                                   | M: sensitising                          |                             |                     |                                                                                                  |
| Document_2     Lagrand (US-EPA New Chemical Categories)                                                                                                  | L⊞Undefined Type of Method<br>— ToxCast                                                                                                    | (1/1) 300 malka bulday (astua                                                                                |                                          | M: sensitising                          | M· 75 malka build           |                     |                                                                                                  |

Highlight the "US-EPA New Chemical Categories"
 Click OK to confirm the defined category for the target chemical
 The software identify 53 analogues Click OK

The OECD QSAR Toolbox for Grouping Chemicals into Categories

| Repeated values | for: 210 data-points, 89 gro | ups, 79 chemicals |                      |                | _                                                                                                    | · □ 1                  |
|-----------------|------------------------------|-------------------|----------------------|----------------|----------------------------------------------------------------------------------------------------|------------------------|
| Data points     |                              |                   |                      |                |                                                                                                    | 7/-                    |
|                 | Endpoint                     | CAS               | Structure            | Value          | Any other informat 🔺                                                                                                    | Select one             |
|                 |                              | 79-21-0           |                      | corrosive      |                                                                                                    |                        |
|                 |                              | 79-21-0           |                      | corrosive      |                                                                                                    | Invert                 |
|                 |                              | 79-21-0           | ,o-,<br>oH 0         | corrosive      | <html><br/><head><br/></head><br/><body><br/><pre> <p<br>style="margin-bott<br/>35.25pt;left:35.25</p<br></pre></body></html> | Check All<br>Unchect 2 |
|                 |                              | 3006-82-4         | 4,04( <sup>2</sup> ) | not irritating | <html></html>                                                                                                    | 🗶 Cancel               |
| <               |                              |                   |                      |                | >                                                                                                    |                        |
|                 | 1. Select one<br>2. Click OK |                   |                      |                |                                                                                                    |                        |

### **Data Gap Filling Apply Read across**

|                                    |                                          |                     |                        |                      |                            |                                          |                       |                                          | The OECD QS<br>for Grouping C       |
|------------------------------------|------------------------------------------|---------------------|------------------------|----------------------|----------------------------|------------------------------------------|-----------------------|------------------------------------------|-------------------------------------|
| 2                                  |                                          |                     |                        |                      |                            |                                          |                       |                                          | Developed by                        |
| Data C                             | r endpoint tree                          |                     | 1 [target]             | 2                    | 3                          | 4                                        | 5                     | 6                                        | 7                                   |
| cross                              |                                          |                     | Yes.                   | CH                   |                            |                                          |                       |                                          | _                                   |
| nalysis                            | Observations                             |                     |                        | and the              | CH₃                        | CH3                                      | Hsc XCH.              | H, C + C + C + C + C + C + C + C + C + C | Q                                   |
| models                             | Structure                                |                     | ¥.                     | ð                    | CH CH3                     | of of                                    | HIC CHI               | Ö İ                                      | ``````````````````````````````````` |
| Target Endpoint                    |                                          |                     | net in                 |                      |                            |                                          |                       | _                                        | 0                                   |
| Hazards Sensitisation Skin In Vivo | -⊞Acute Toxicity                         | (43/233)            | M: >2E3 mg/kg          | M: 1.39 mL/kg bw,    | M: 560 mg/kg, 440          | M: 2.54E3 mg/kg,                         | M: >2E3 mg/kg, >      | M: 2E3 mg/kg, 3.3                        | M: >5E3 mg/kg,                      |
|                                    | — Bioaccumulation                        |                     |                        |                      |                            |                                          |                       |                                          |                                     |
|                                    | Carcinogenicity                          | (2/3)               | M: 300 mg/kg bw/       |                      | M: 35 ma/ka bu/d           | M: 30.4 mg/kg por                        | M: ≈300 ma/ka bw      | M: 300 mg/kg bw/                         | M: no effects, no                   |
|                                    | HE Genetic Toxicity                      | (14/36)<br>(44/193) | M: negative, negati    | M: positive, positiv | M: positive, positiv       | M: so.4 mg/kg per<br>M: negative, negati | M: negative, negati   | M: negative, positiv                     | M: negative, neg                    |
|                                    | -Immunotoxichy                           | (44,100)            |                        |                      |                            |                                          | 3                     | 3                                        |                                     |
|                                    | Elrritation / Corrosion                  | (43/113)            | M: not irritating, sli | M: NOT_SPECIFI       | M: corrosive, slight       | M: corrosive, corro                      | M: not irritating, no | M: Category 2 (irrit                     | M: not irritating,                  |
|                                    | -Neurotoxicity                           |                     |                        |                      |                            |                                          |                       |                                          |                                     |
|                                    | Photoinduced Toxicity                    |                     | M 000 - //             |                      | M. 0.4                     | M. 02.4                                  | 14,400 // / /         | M - 20 (l - l (                          | M 500 - // -  -                     |
|                                    | H±Repeated Dose Toxicity                 | (36/96)<br>AOP      | WI. 200 mg/kg bw/.     | g/m-air              | IVI. 2.1 mg/kg bw/a        | IVI: 23.4 mg/kg bw/                      | . W. 100 mg/kg bw/    | WI. ≈30 mg/kg bw/                        | W. SUU mg/kg b                      |
|                                    |                                          |                     |                        | • )                  |                            |                                          |                       |                                          |                                     |
|                                    | - In Chemico                             |                     | 7                      |                      |                            |                                          |                       |                                          |                                     |
|                                    | -⊞In Vitro                               |                     |                        |                      |                            |                                          |                       |                                          |                                     |
|                                    | -Flu Vivo                                |                     |                        | D                    |                            |                                          |                       |                                          |                                     |
|                                    | - Buehler Test                           | (7/7)               |                        |                      |                            | M: not sensitising                       | M: not sensitising    | M: not sensitising                       | M: sensitising                      |
|                                    | H⊞GPMI<br>H⊞Guinea Pig Maximisation Test | (8/8)               |                        |                      | M <sup>.</sup> sensitising | M: not sensitising                       |                       |                                          |                                     |
|                                    |                                          | (22/22)             |                        |                      | g                          | in the contention g                      |                       |                                          |                                     |
|                                    | - ELLNA                                  | (1/1)               |                        |                      |                            |                                          |                       |                                          | M: Positive                         |
|                                    | –⊞Miscellaneous                          | (3/3)               |                        |                      |                            | M: Negative                              |                       |                                          | M: Positive                         |
|                                    | -⊞Mouse Local Lymphnode Assay (LLN       | A) (12/12)          | M: not sensitising     |                      |                            |                                          |                       | M: sensitising                           | M: sensitising                      |
|                                    | L⊞Undefined Assay                        | (4.14)              |                        |                      |                            |                                          |                       |                                          | M: consitising                      |
|                                    | HE Undefined Type of Method              | (1/1)               |                        |                      |                            |                                          |                       |                                          | w. sensitising                      |

### Data Gap Filling Read-across

| 🕘 Possible data inconsistency 🛛 🗆                                                                                                    | ×                   |                                                                                                    |
|----------------------------------------------------------------------------------------------------|---------------------|----------------------------------------------------------------------------------------------------|
| <ul> <li>Assay</li> <li>Buehler test (7 points)</li> <li>GPMT (8 points)</li> <li>Guinea pig maximisation test (22 points)</li> <li>LLNA (1 points)</li> <li>Miscellaneous (3 points)</li> <li>Mouse local lymphnode assay (LLNA) (12 points)</li> <li>Endpoint</li> <li>EC3 (1 points)</li> <li>S M W N (8 points)</li> <li>S W A N (2 points)</li> <li>Skin Sensitisation (41 points)</li> <li>Strain</li> <li>Murrier</li> <li>Gap filling scale/unit</li> <li>HT Version 20120101 phrasegroup_T21</li> <li>Skin sensitisation II (ECETOC)</li> <li>Skin sensitisation III (LJMU)</li> </ul> | >                   |                                                                                                    |
| Skin sensitization (Calish Cratio)<br>Skin sensitisation I (Oasis)<br>Skin sensitisation V (BfR)<br>Skin sensitisation IV (GPMT)                                                                                                    | In<br>w<br>te<br>ar | this case we are mixing data<br>ith different strain, species<br>st type. In this exercise we<br>re using "HT" scale. |
| Selected [41/53] points                                                                                                    |                     |                                                                                                    |
| Cancel                                                                                                    |                     |                                                                                                    |

#### Data Gap Filling Read-across

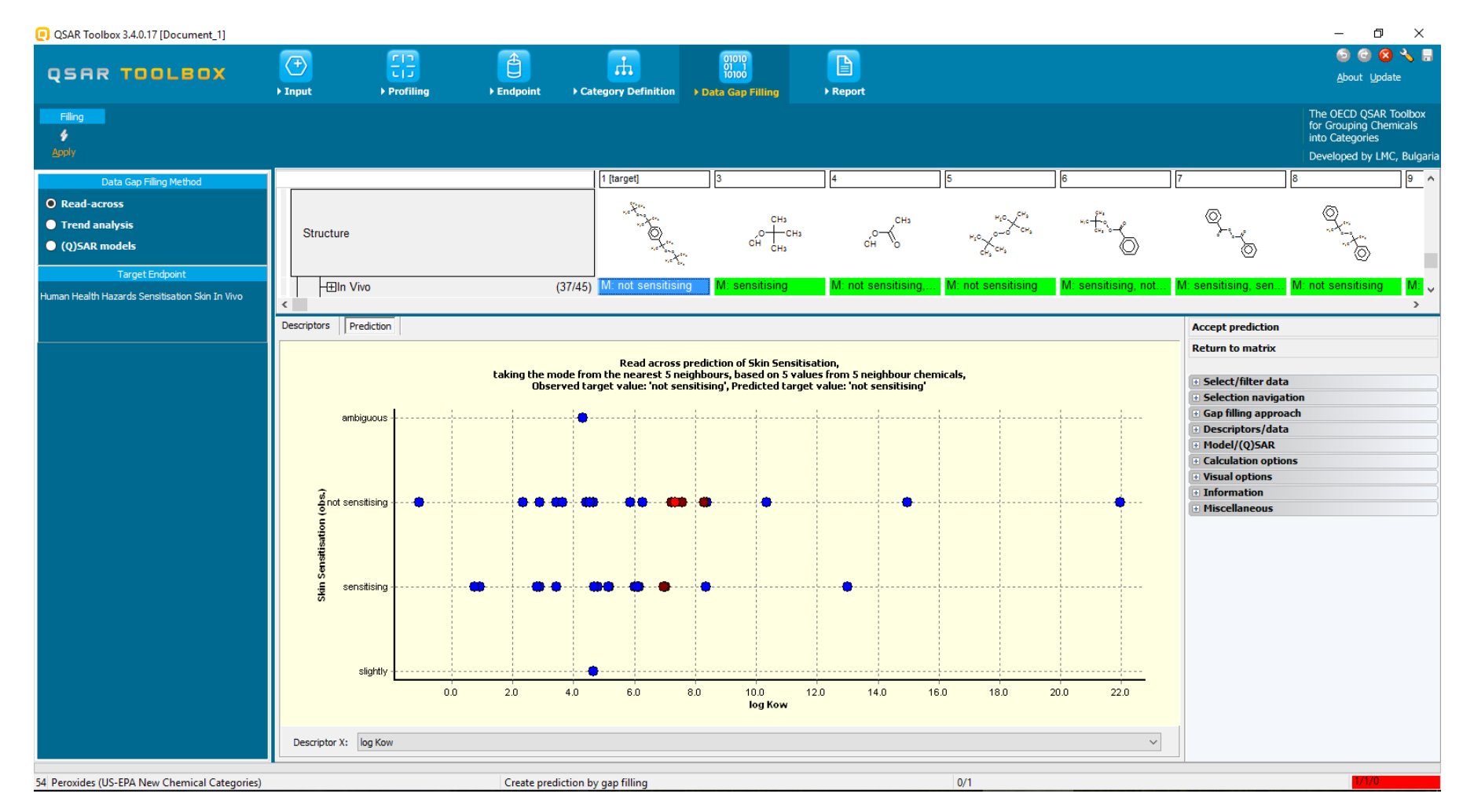

15.07.2016

#### Data Gap Filling Subcategorization by US-EPA New Chemical Categories

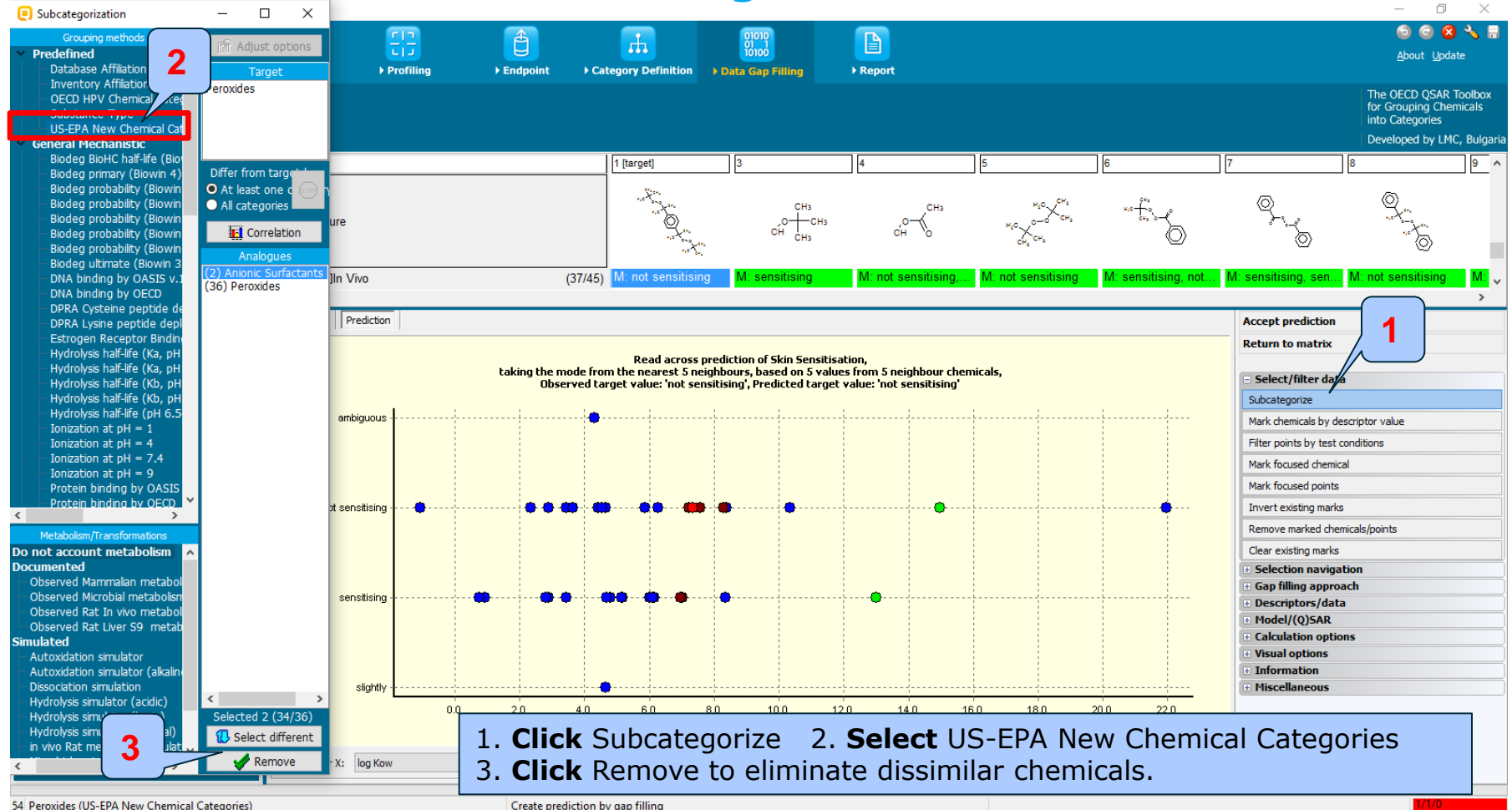

The OECD QSAR Toolbox for Grouping Chemicals into Categories

#### QSAR TOOLEOX

#### **Data Gap Filling** Subcategorization by Protein binding by OASIS v1.4

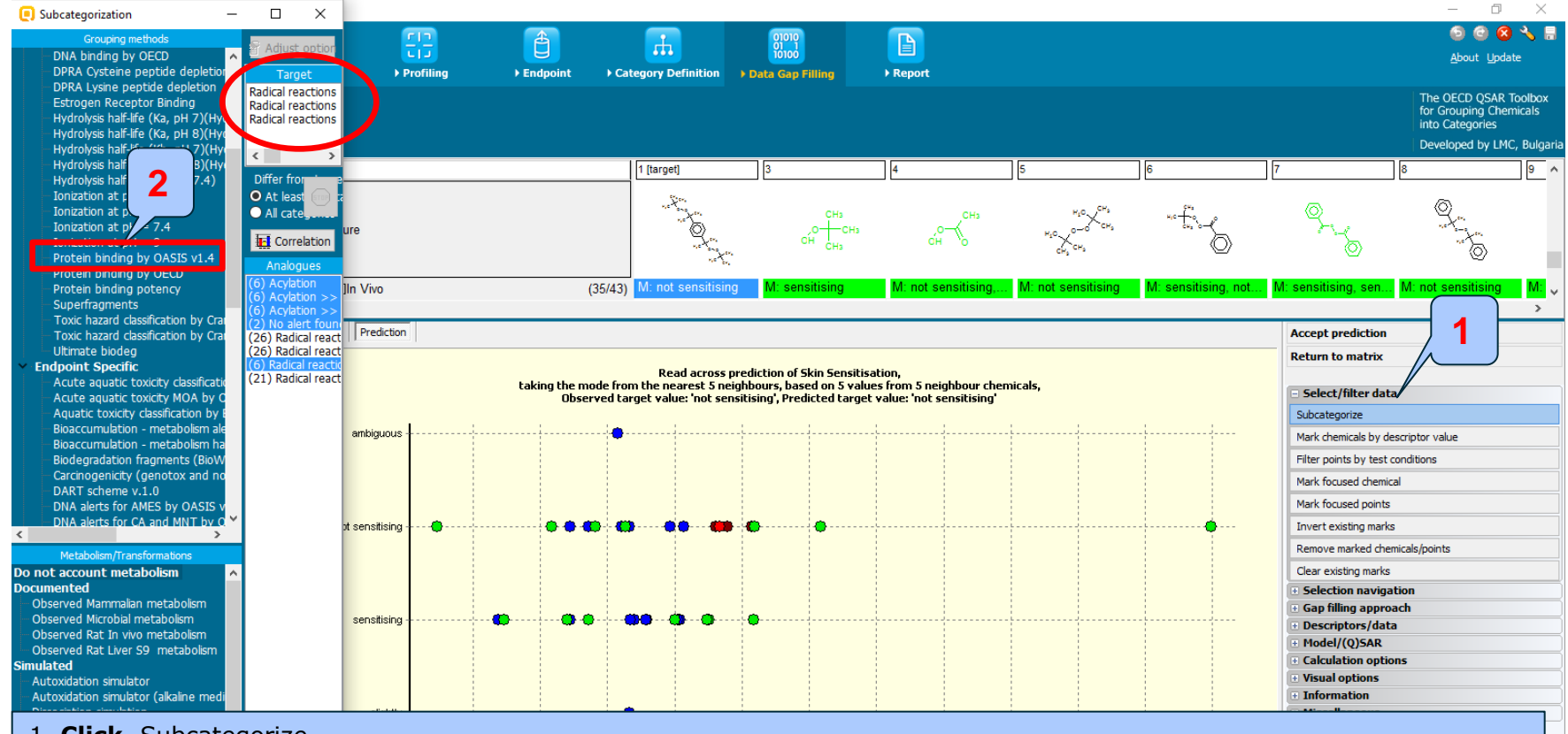

#### 1. Click Subcategorize.

2. **Select** general mechanistic profiler Protein binding alerts by OASIS v1.4. This profiler provides information for presence of alert responsible for protein binding interaction independent from a particular endpoint.

**Note** that the target and the chemicals within the category have a general mechanistic alert for Protein Binding interaction indicating that sub-categorization with an endpoint specific profiler could be more appropriate (see next slide).

# **Data Gap Filling**

# Subcategorization by Protein binding alerts for skin sensitization by OASIS v1.4

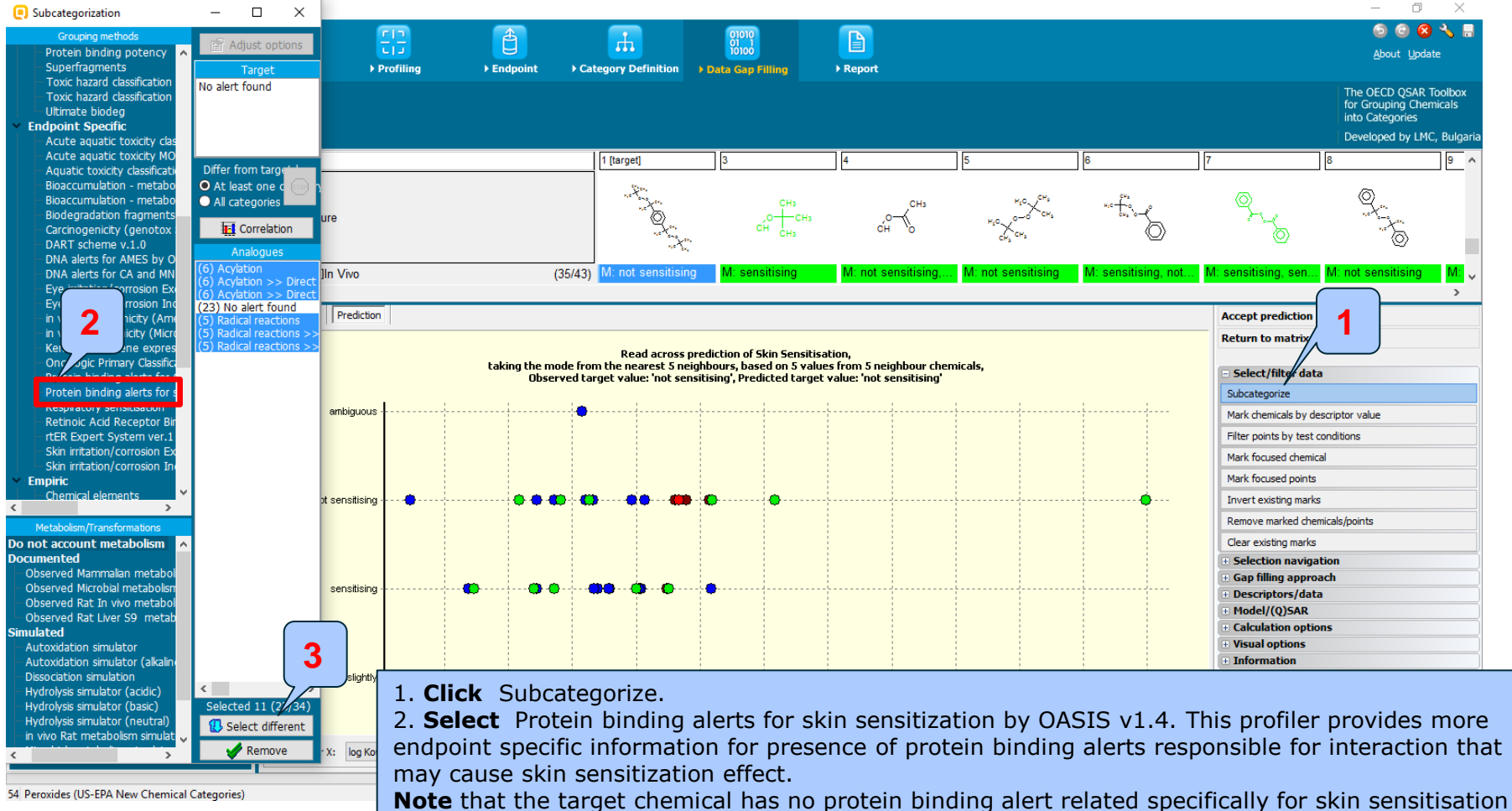

and sub-categorization was performed eliminating dissimilar chemicals (Click Remove, step 3)

# **Data Gap Filling**

Interpretation of Protein binding result obtained by both protein binding alerts related to Peroxides category

- Positive protein binding alert (Organic peroxides) has been found for the target chemical by general mechanistic "Protein binding by OASIS v1.4" profile
- No positive Protein binding alert has been found for the target chemical based on endpoint specific "Protein binding alerts for skin sensitization by OASIS v1.4" profile. The reason for this is that organic peroxide could interact with proteins without eliciting skin sensitization effect. Additional information for both protein binding profilers is provided on the next slide
- The obtained analogues after protein binding elimination were not very similar to the target chemical. In this respect subcategorization by OFG (US-EPA) is applied as next subcategorization step (see slide 67)

#### Description of general mechanistic and endpoint specific Protein binding by OASIS profilers

#### **General mechanistic:** Protein binding by OASIS

The protein binding alerts have been developed by industry consortia involving ExxonMobil, Procter&Gamble, Unilever, Research Institute for Fragrance Materials (RIFM), Dow and Danish National Food Institute with the Laboratory of Mathematical Chemistry, Bourgas and the partnership of Dr D.Roberts, as a part of the TIMES model to predict skin sensitization. The scope of the profiler is to investigate presence of alerts within target molecules responsible for interaction with proteins.

#### **Endpoint specific:** Protein binding alerts for skin sensitization by OASIS

The scope of this profiler is to investigate the presence of alerts within the target molecules responsible for interaction with proteins and especially with skin proteins. This profiler accounts for incapability of some chemicals having an alert to interact with skin due to electronic and steric factors. This is explicitly defined by inhibition masks associated with some alerts.

#### **Data Gap Filling** Subcategorization by OFG (US-EPA)

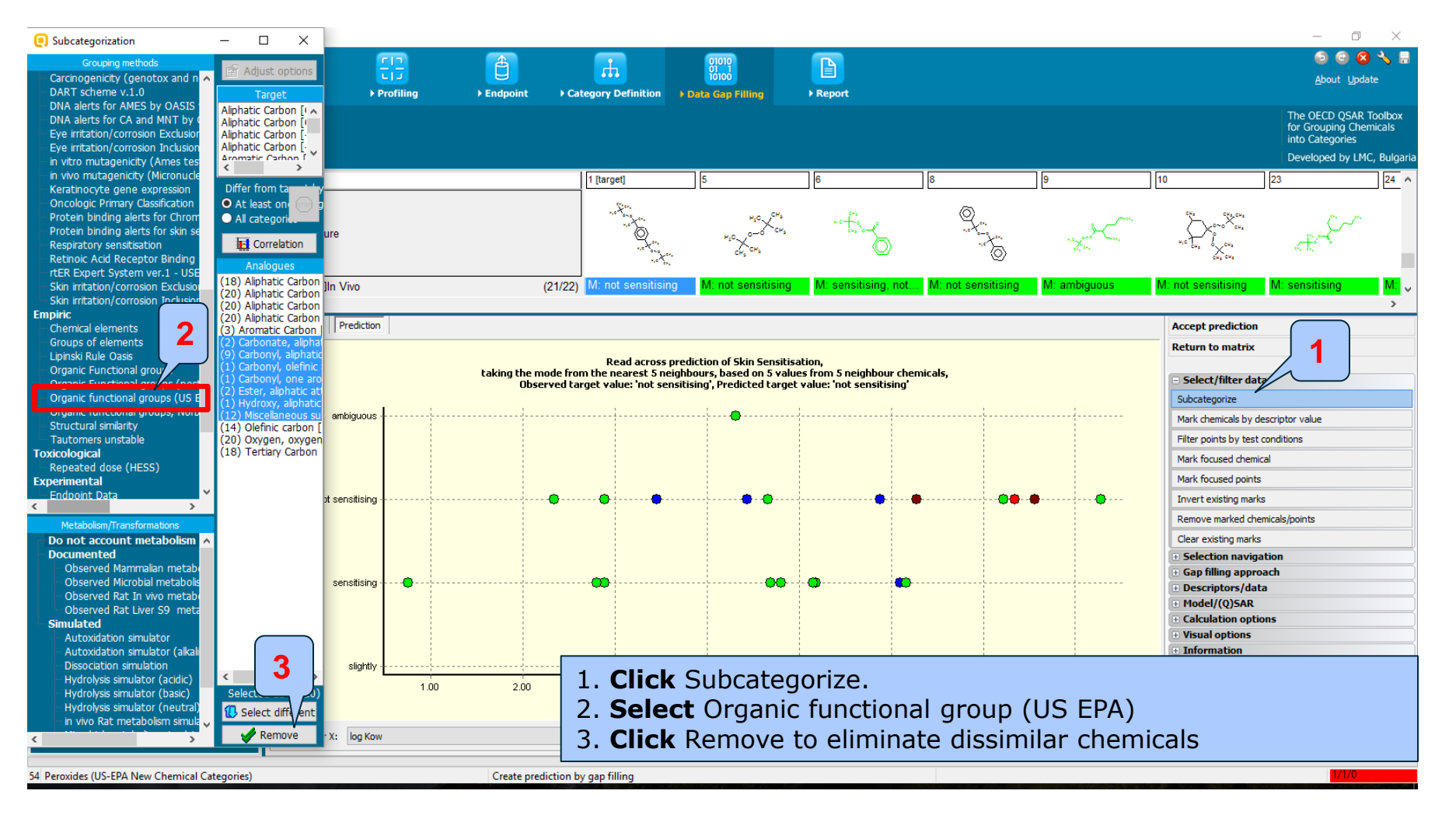

#### Data Gap Filling Read-across

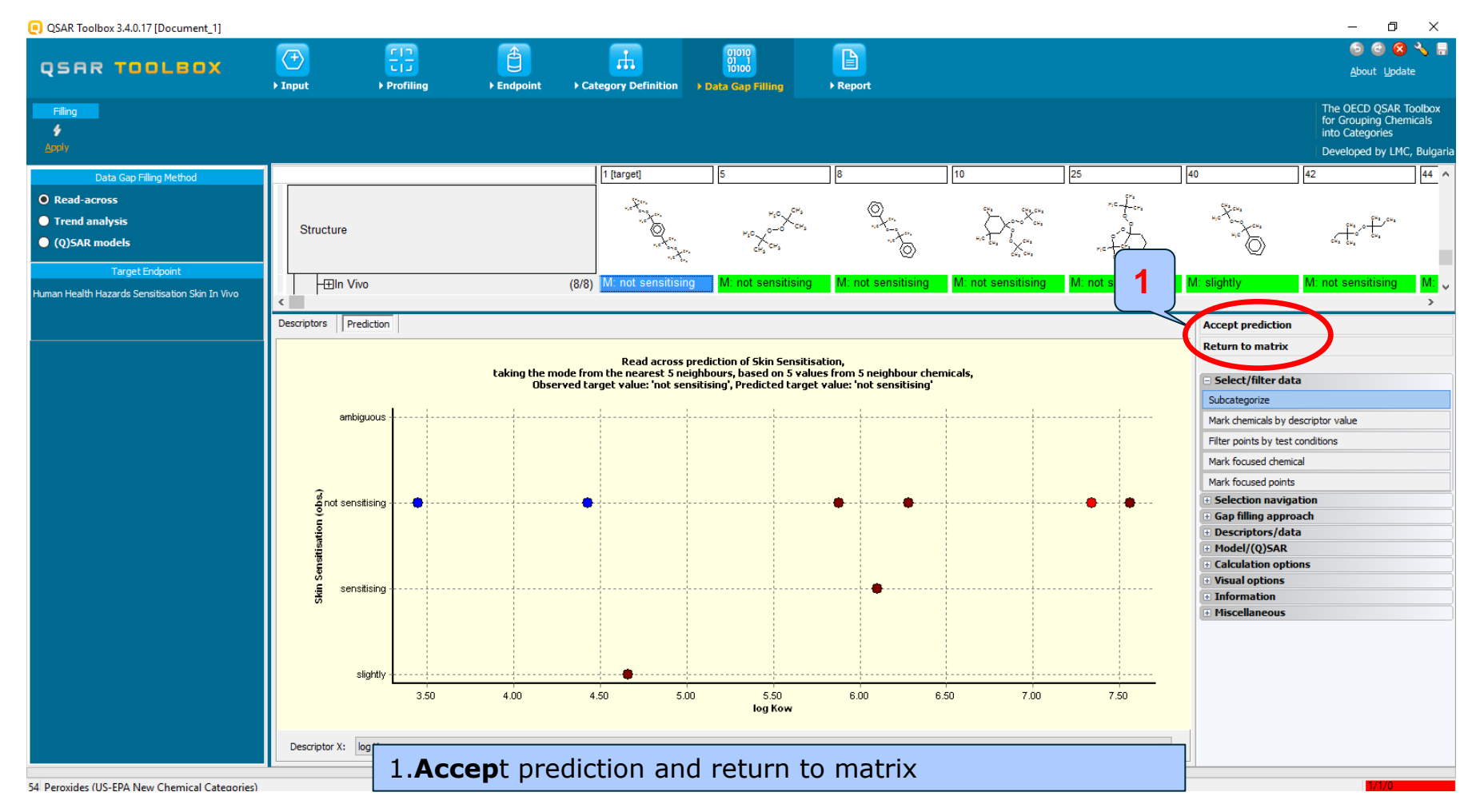

#### Recap

- Read-across is the appropriate data-gap filling method for "qualitative" endpoints like skin sensitisation. All the tested chemicals in the category except two were not sensitizing, the negative prediction for the target chemical could be accepted.
- You are now ready to complete the final module and to download the report.
- Click on "Report" to proceed to the last module.

#### **Outlook**

- Background
- The exercise
- Workflow
  - Chemical Input
  - Profiling
  - Endpoint
  - Category definition
  - Data Gap Filling
  - Report

#### **Report** Overview

- Report module could generate report on any of predictions performed with the Toolbox.
- Report module contains predefined report templates as well as a template editor with which users can develop a user defined templates.
- The report can then be printed or saved in different formats.

#### Report

| SAR TOOLEOX                                          | (→<br>▶ Input                       | Frofiling                                                                             | ► Endpoint | ▶ Cat                        | egory Definition                         | 01010<br>01 1<br>10100<br>Data Gap Filling           | ▶ Report                           |                  |                                        |                                                                                           |                                            | ⑤ 🕲 🔞<br><u>A</u> bout Upda                                                 | ) 🔧 💾<br>ate                  |
|------------------------------------------------------|-------------------------------------|---------------------------------------------------------------------------------------|------------|------------------------------|------------------------------------------|------------------------------------------------------|------------------------------------|------------------|----------------------------------------|-------------------------------------------------------------------------------------------|--------------------------------------------|-----------------------------------------------------------------------------|-------------------------------|
| Filing<br>\$<br>Apply                                |                                     |                                                                                       |            |                              |                                          |                                                      |                                    |                  |                                        |                                                                                           |                                            | The OECD QSAR 1<br>for Grouping Cher<br>into Categories<br>Developed by LMC | Toolbox<br>micals<br>C, Bulga |
| Data Gap Filling Method                              | Filter endpoint tr                  | ee                                                                                    |            |                              | 1 [target]                               | 2                                                    | 3                                  | 4                |                                        | 5                                                                                         | 6                                          | 7                                                                           | 8                             |
| ) Read-across<br>) Trend analysis<br>) (Q)SAR models | Structure                           |                                                                                       |            |                              |                                          | ric tra                                              | ,0<br>CH₃<br>CH₃<br>CH₃            | łs               | ,о-,снз<br>сн                          | $\overset{H_1C}{\underset{CH_3}{\leftarrow}} \overset{CH_3}{\underset{CH_3}{\leftarrow}}$ | <sup>w,c</sup> - c <sup>w,a</sup>          | <br><br>©                                                                   |                               |
| arget Propoent                                       |                                     | e Identity<br>Chemical Properties<br>ental Fate and Transport<br>ological Information | 1          |                              |                                          |                                                      |                                    |                  |                                        |                                                                                           |                                            |                                                                             |                               |
|                                                      | ⊟Human H<br>–⊞Acute<br>– Bioacc     | ealth Hazards<br>Toxicity<br>umulation                                                |            | (43/233)                     | M: >2E3 mg/kg                            | M: 1.39 mL/kg bw,                                    | M: 560 mg/kg, 4                    | 140 M            | : 2.54E3 mg/kg,                        | M: >2E3 mg/kg, >                                                                          | M: 2E3 mg/kg, 3.3                          | M: >5E3 mg/kg, 1                                                            | M: ≥ź                         |
|                                                      | –⊞Carcino<br>–⊞Develo<br>–⊞Geneti   | ogenicity<br>pmental Toxicity / Terato<br>c Toxicity<br>otoxicity                     | genicity   | (2/3)<br>(14/36)<br>(44/193) | M: 300 mg/kg bw/<br>M: negative, negati  | <u>M: positive. positiv</u><br>Copy                  | M: 35 mg/kg bv<br>M: positive, pos | ı/d M<br>itiv M  | : 30.4 mg/kg per<br>: negative, negati | M: ≈300 mg/kg bw<br>M: negative, negati                                                   | M: 300 mg/kg bw/<br>M: negative, positiv   | M: no effects, no da<br>. M: negative, negati                               | ita<br>M: 15<br>M: ne         |
|                                                      | -⊞Irritatio<br>Neurot<br>-⊞Photoin  | n / Corrosion<br>oxicity<br>nduced Toxicity<br>ed Doce Toxicity                       |            | (43/113)                     | M: not irritating, sli.                  | Explain<br>Delete prediction<br>Display prediction d | omain                              | <sup>ght</sup> M | corrosive, corro                       | M: not irritating, no                                                                     | . M: Category 2 (irrit<br>M: ≈30 mg/kg bw/ | M: not irritating, sli                                                      | M: no                         |
|                                                      | -⊟Sensiti<br>-⊟Skin<br>-⊞In<br>-⊞In | sation<br>Chemico<br>Vitro                                                            |            | (50/                         |                                          | Explain prediction<br>Edit prediction info<br>Report | 3                                  |                  |                                        |                                                                                           |                                            |                                                                             |                               |
|                                                      | -⊞ln<br>-⊞Ur<br>                    | Vivo<br>Idefined Type of Method<br>st                                                 |            | (45/54)<br>(1/1)             | M: not sensitising<br>R: not sensitising |                                                      | tising                             | M                | : not sensitising,                     | M: not sensitising                                                                        | M: sensitising, not                        | M: sensitising, sen.<br>M: sensitising                                      | M: no                         |
|                                                      | - Toxicity                          | / to Reproduction                                                                     |            | (18/41)                      | M: 300 mg/kg bw/                         |                                                      | M: 21 mg/kg bv                     | //d              |                                        | M: 100 mg/kg bw/                                                                          | M: 300 mg/kg bw/                           | M: 1E3 mg/kg bw/                                                            |                               |
## Report

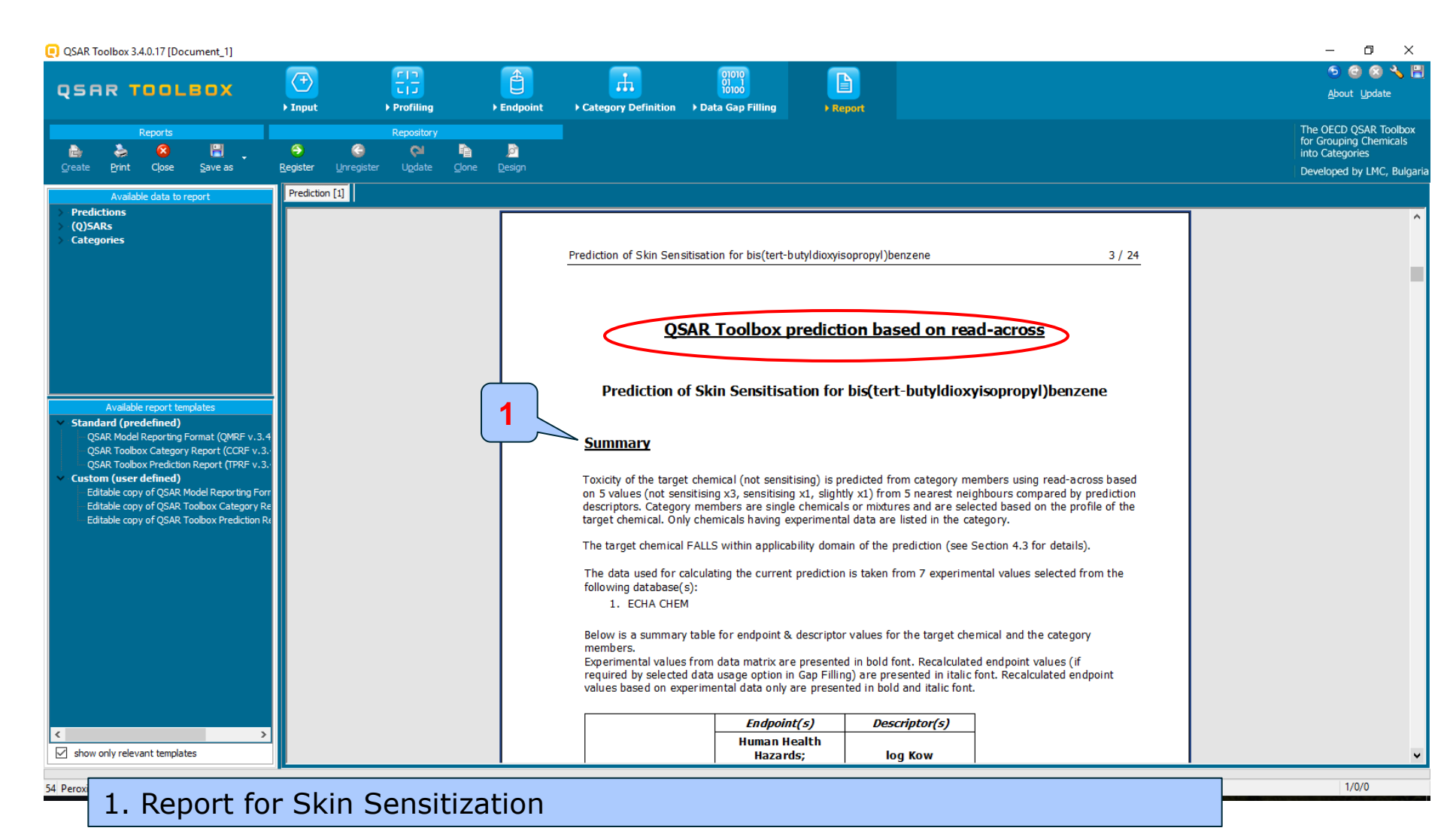

## Report

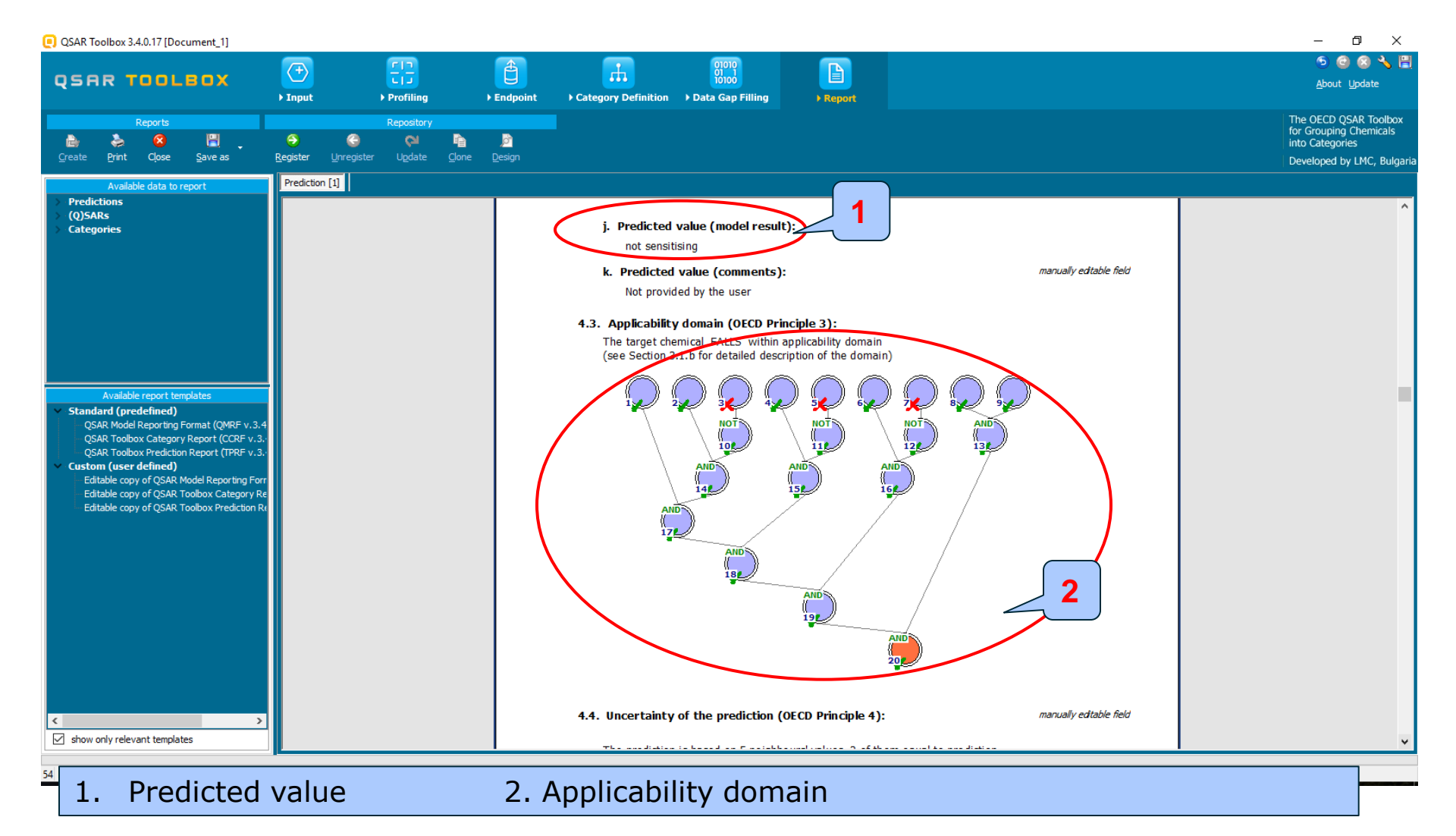

## Report

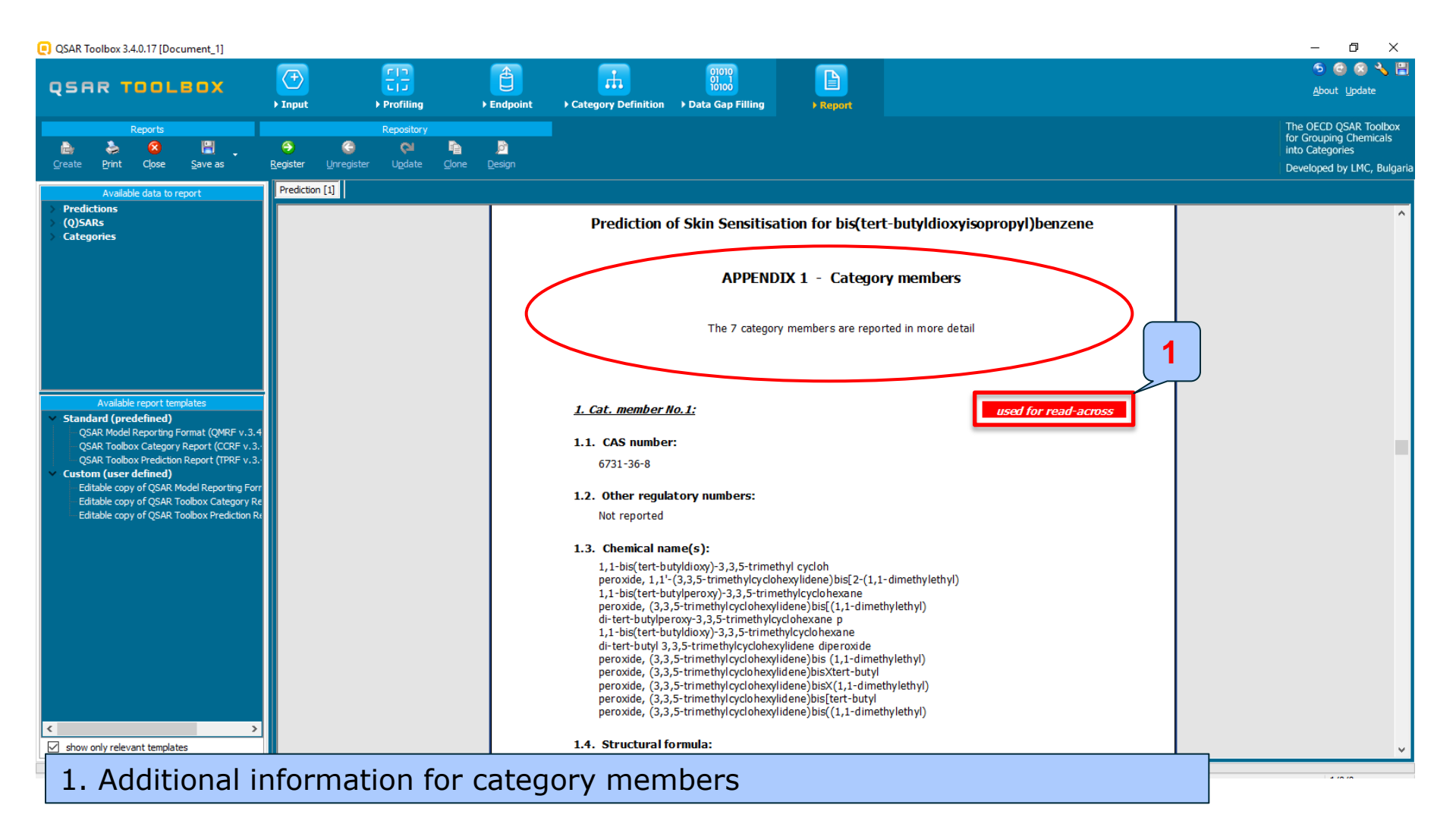

## **Outlook**

- Background
- The exercise
- Workflow
  - Chemical Input
  - Profiling
  - Endpoint
  - Category definition
  - Data Gap Filling
  - Report
- Save predictions

# **Saving the prediction result**

- This functionality allow storing/restoring the current state of Toolbox documents including loaded chemicals, experimental data, profiles, predictions etc, on the same computer. The functionality is implemented based on saving the sequence of actions that led to the current state of the Toolbox document and later executing these actions in the same sequence in order to get the same result(s).
- Saving/Loading the file with TB prediction is shown on next screenshots

## Saving the prediction

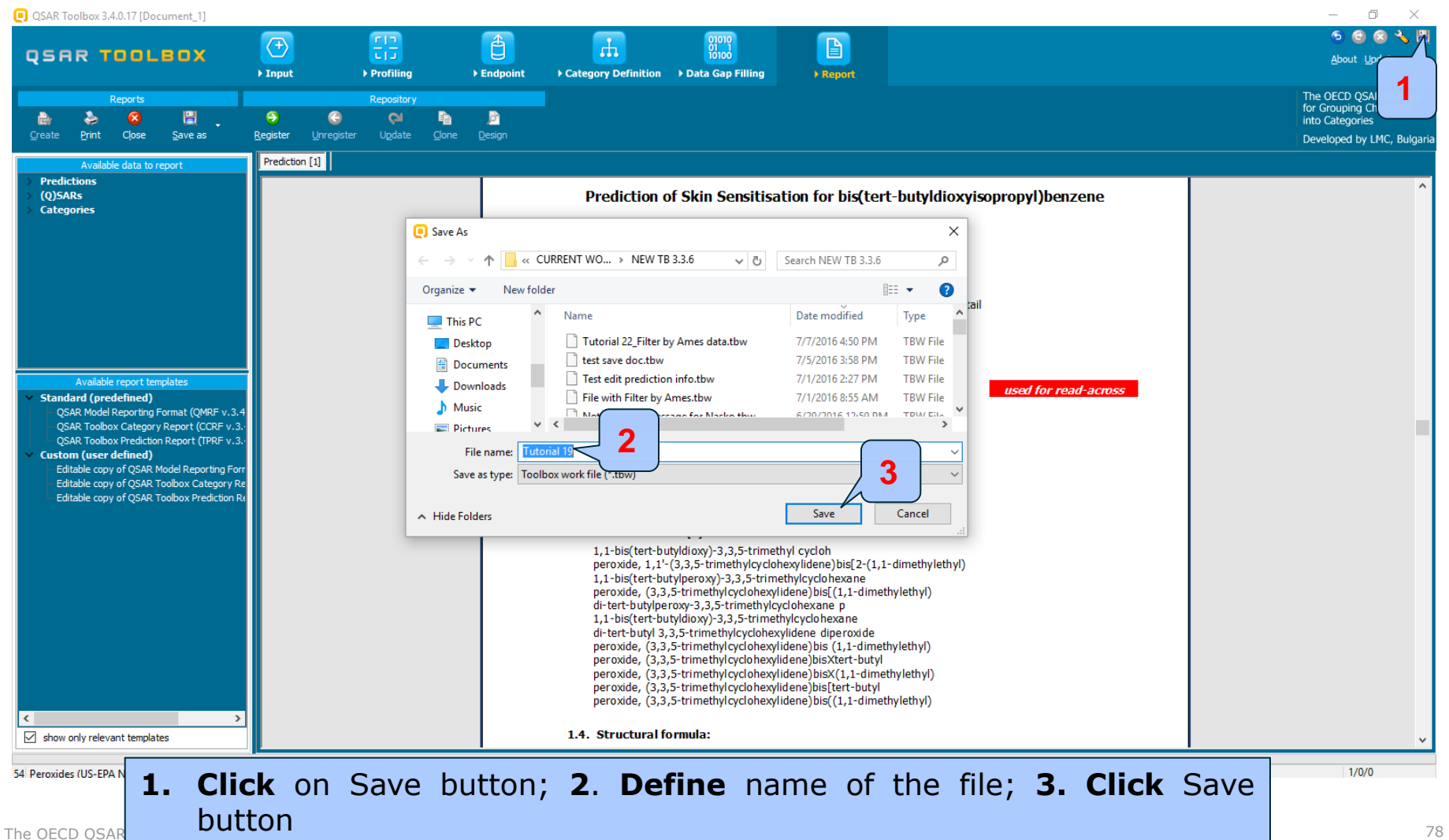

#### **Open saved file**

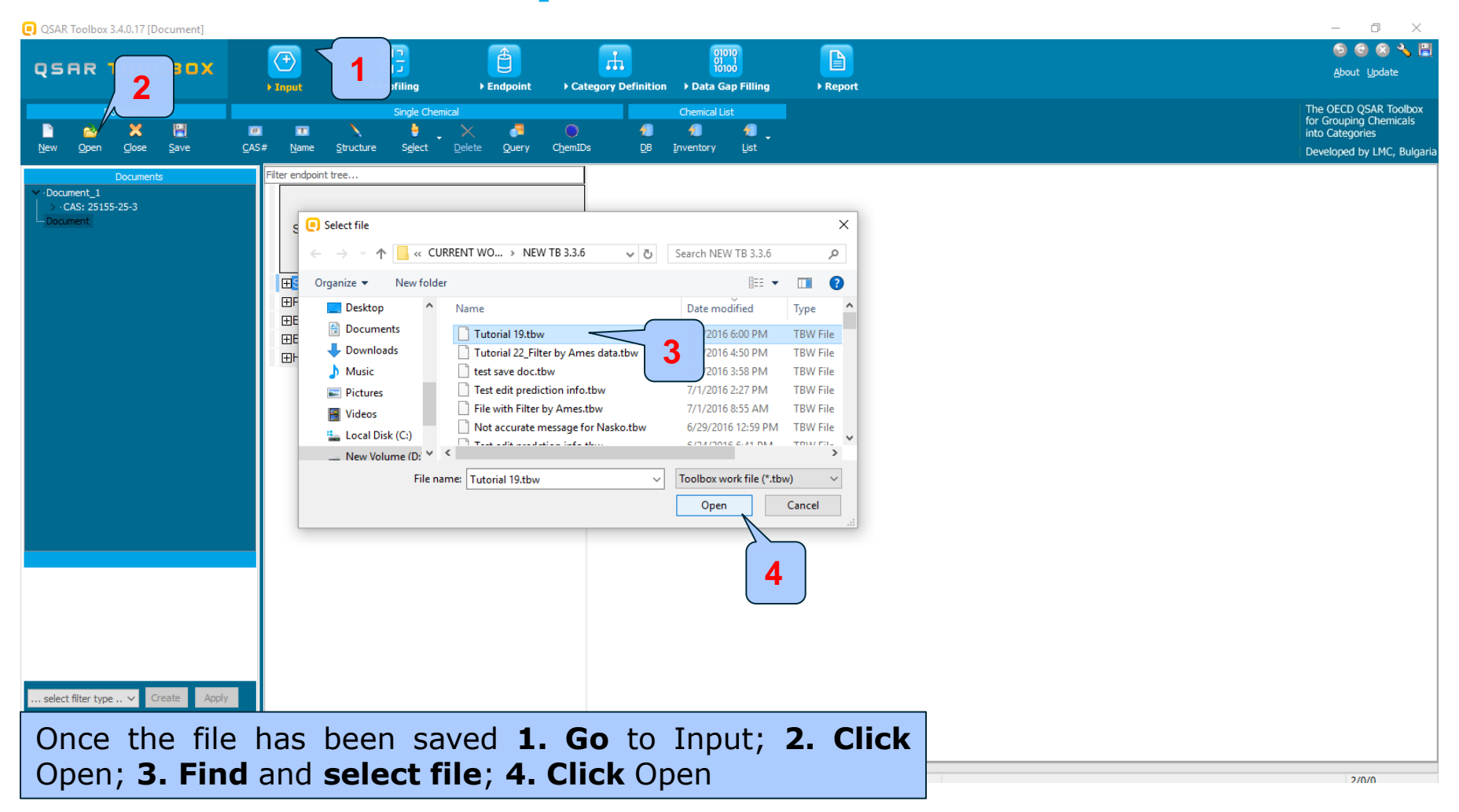